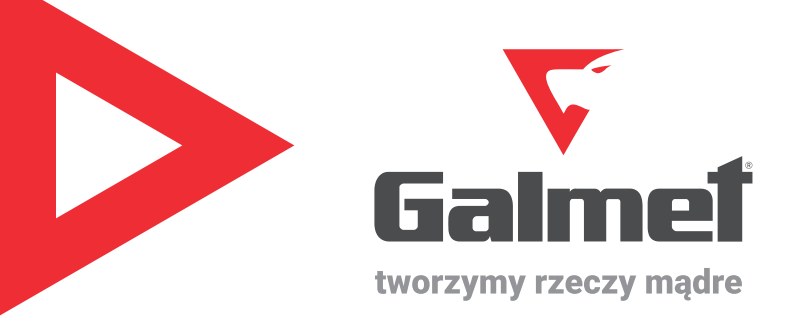

# Konfiguracja sterownika i pierwsze uruchomienie Pompa ciepła **Airmax**<sup>3</sup>

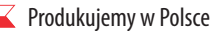

www.galmet.com.pl

#### Spis treści

| 1. Ekran główny sterownika                                                 | 3  |
|----------------------------------------------------------------------------|----|
| 2. Podstawowe schematy instalacji z pompą ciepła Airmax <sup>3</sup>       | 4  |
| 3. Kreator instalacji                                                      | 6  |
| 4. Struktura menu sterownika                                               | 8  |
| 4.1. Ekran szczegółowy w menu sterownika                                   | 21 |
| 4.2. Podsumowanie możliwości ustawień związanych z obiegami grzewczymi     | 25 |
| 5. Aktywowanie i algorytm działania czujnika pokojowego Smart              | 26 |
| 6. Odnotowanie daty przeglądu w sterowniku podczas uruchomienia urządzenia | 27 |
| 7. Skrót informacji dla instalatora                                        | 28 |
| 8. Schemat podłączeń elektrycznych                                         | 30 |

Kopiowanie, przetwarzanie, rozpowszechnianie tych materiałów w całości lub w części bez zgody autora jest zabronione.

Uwaga: Autor opracowania oświadcza, że dołożył wszelkich starań aby wykluczyć wszelkie nieprawidłowości, jednak nie ponosi odpowiedzialności za ewentualne błędy w opracowaniu oraz za wszelkie negatywne skutki i straty wynikające z jego korzystania.

Opracowanie: Julia Sobaszek, Martyna Mikulska Przy współpracy z: Marek Balicz, Paweł Kurek

 $(\mathbf{I})$ 

## 1. Ekran główny sterownika

#### 1. Ekran główny sterownika

Î

Uwaga: opracowanie bazuje na wersji oprogramowania sterownika ST521: 1.1.10 G. W przypadku korzystania z innej wersji oprogramowania możliwe są pewne różnice.

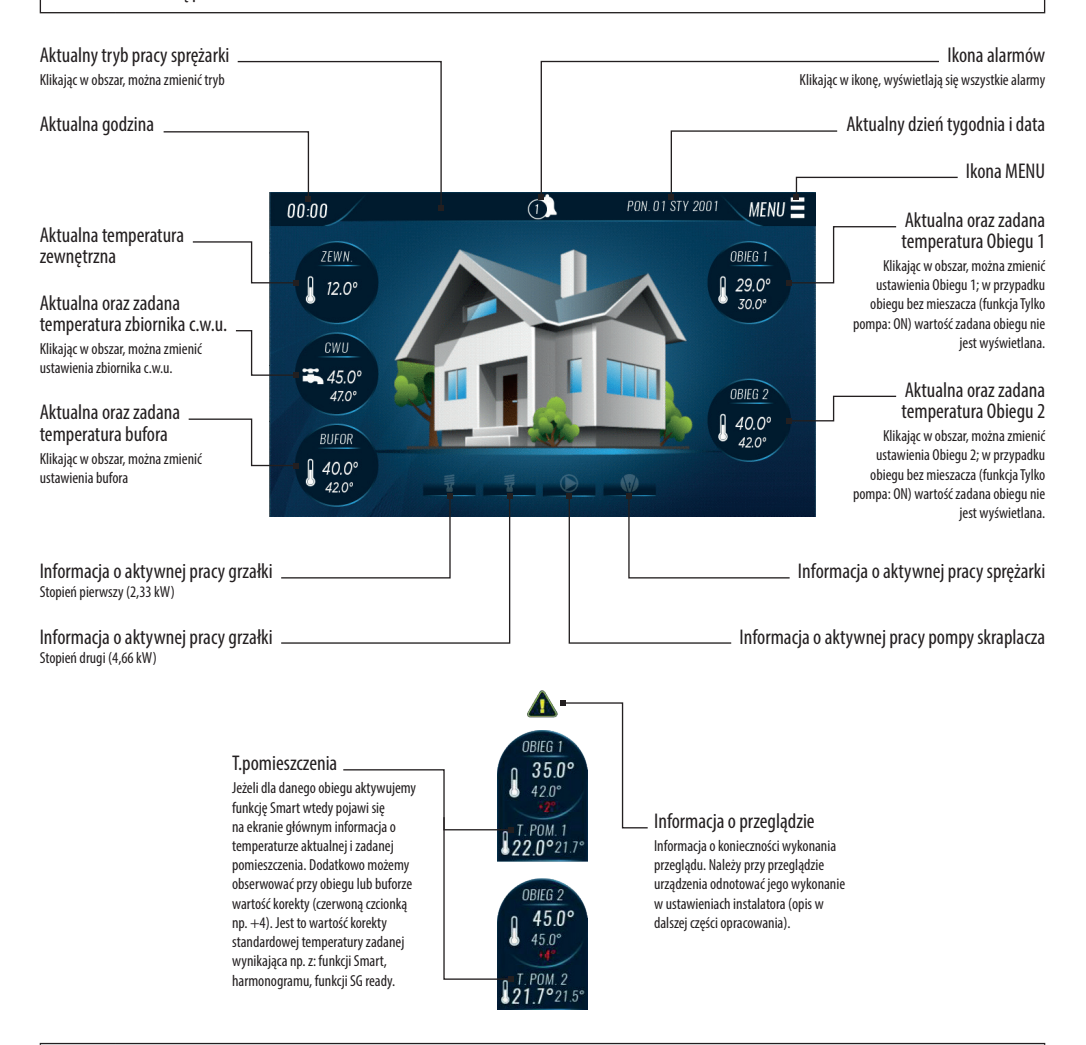

Uwaga: klikając w wybraną kafelkę : CWU / BUFOR / OBIEG 1 / OBIEG 2 sterownik pozwoli na zmianę zadanych wartości. Pokaże się również opcja "WIĘCEJ", która przekieruje do Menu użytkownika celem zmiany podstawowych ustawień. Należy pamiętać, że część ustawień dostępna jest w Menu głównym (użytkownika), a część w Menu instalatora.

T

#### 2. Podstawowe schematy instalacji

#### 2. Podstawowe schematy instalacji z pompą ciepła Airmax<sup>3</sup>

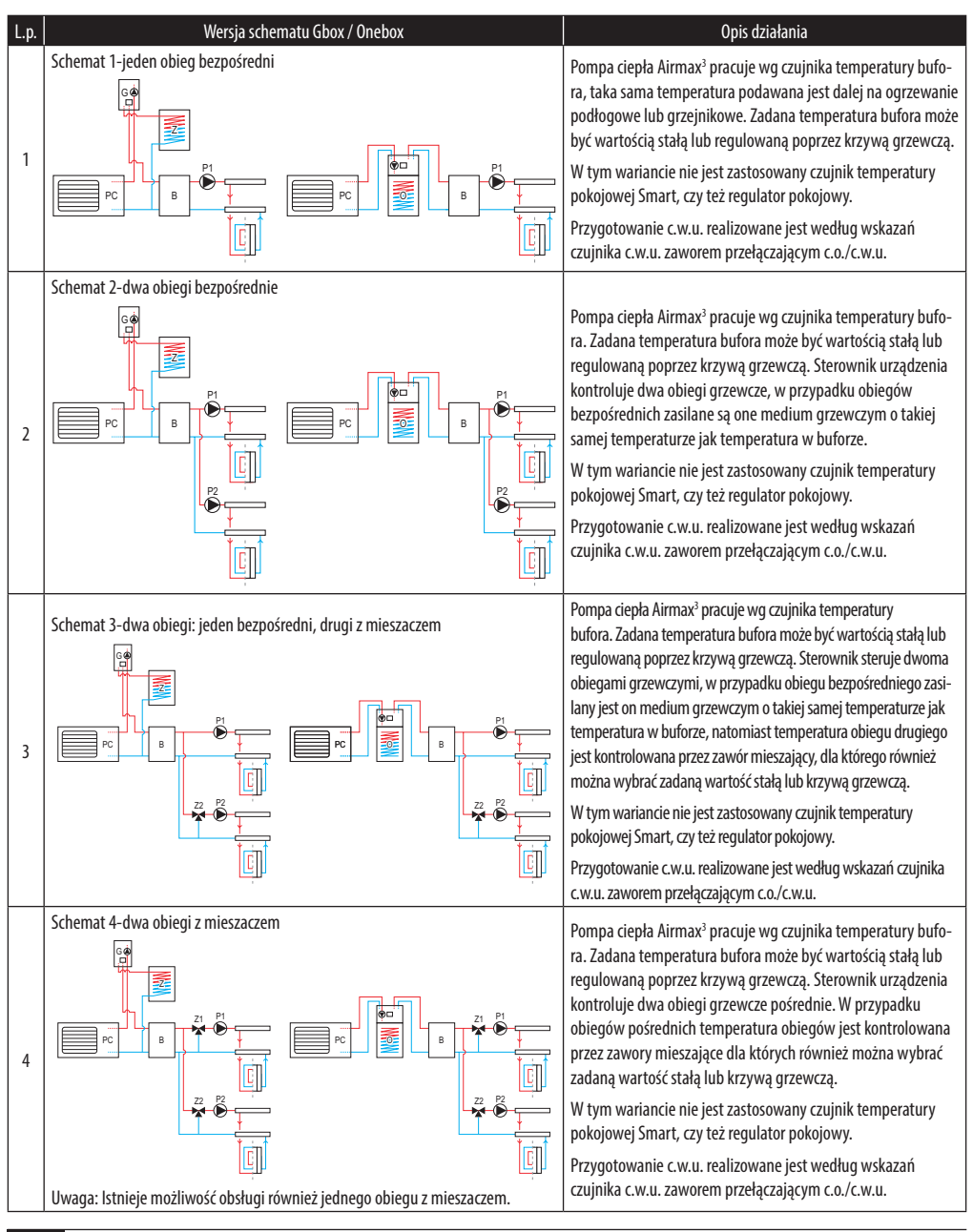

4

#### 2. Podstawowe schematy instalacji

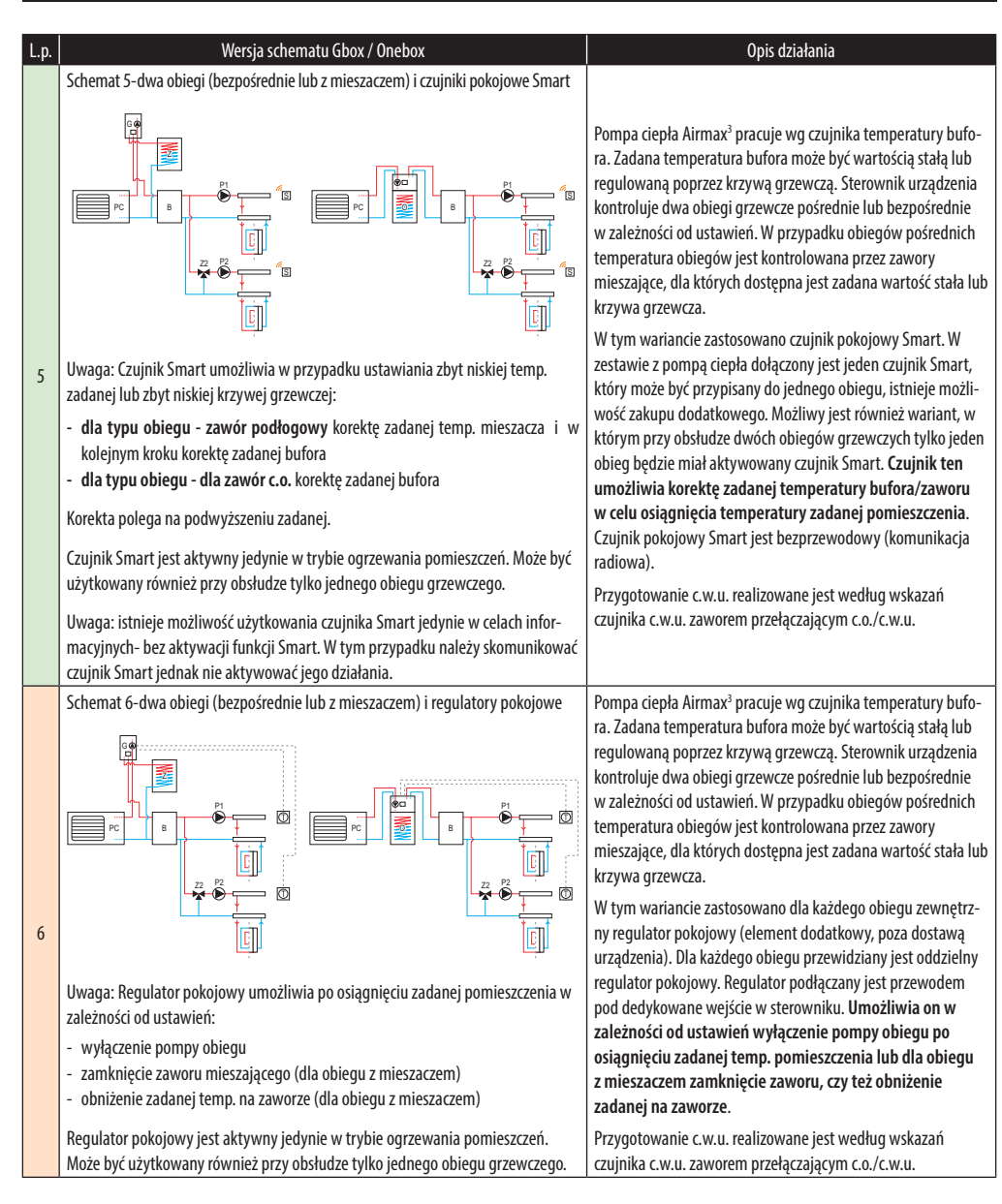

Opis ogólny działania pompy ciepła: Pompa ciepła dąży do osiągnięcia temperatury zadanej bufora, następnie moduluje mocą grzewczą by ją utrzymać. W razie przekroczenia temperatury zadanej bufora następuje odliczanie stopniominut wyłączenia (parametr w sterowniku), po osiągnięciu ustawionej wartości stopniominut pompa ciepła wyłączy się, jeżeli jednak poprzez modulację mocy grzewczej temp. bufora osiągnie ponownie zadaną- nie dojdzie do wyłączenia. W razie wyłączenia, urządzenie załączy się ponownie, gdy temperatura bufora obniży się o ustawioną histerezę bufora.

#### 3. Kreator instalacji

#### 3. Kreator instalacji

Przy pierwszym uruchomieniu pompy ciepła należy skorzystać z funkcji kreatora instalacji. Kreator wyświetli się automatycznie przy pierwszym uruchomieniu sterownika lub można go uruchomić w MENU :

MENU > MENU INSTALATORA > kod dostępu 0000 > OK. > MENU INSTALATORA 2/2 > KREATOR INSTALACJI

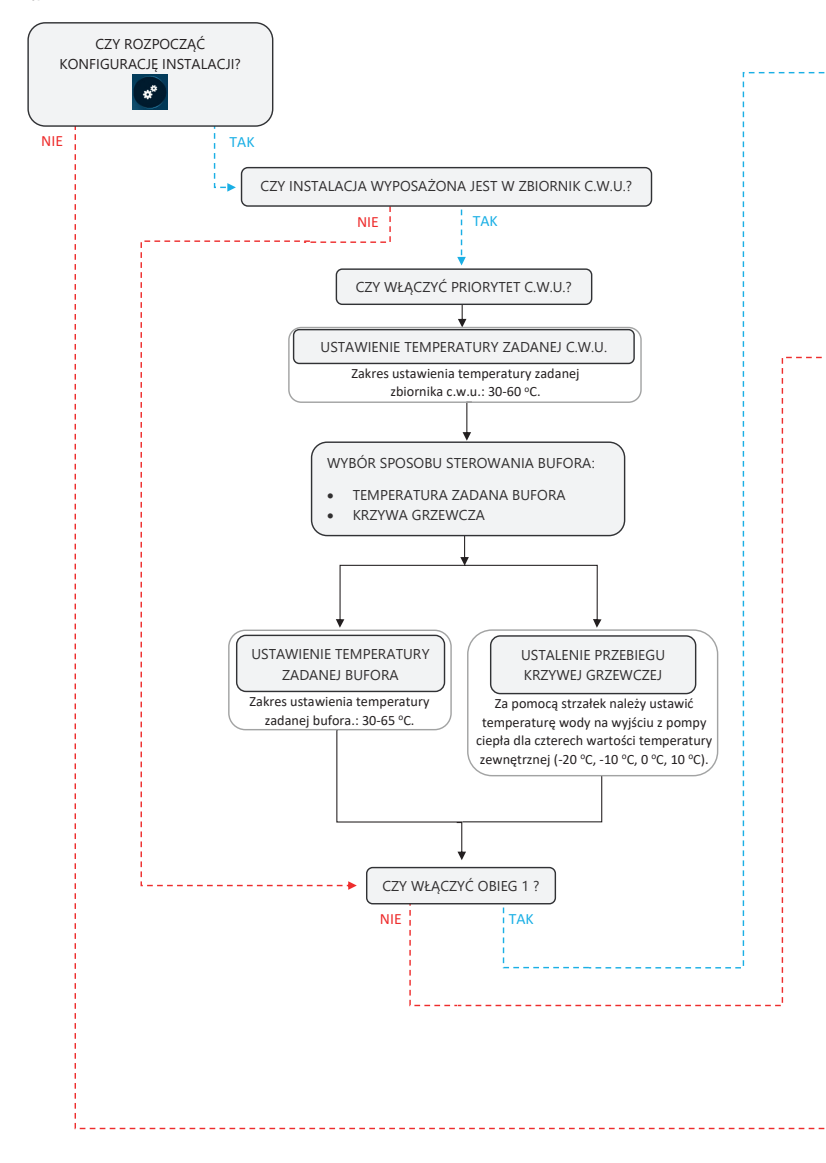

#### 3. Kreator instalacji

(**)** u

Uwaga: Kreator instalacji umożliwia załączenie regulatora pokojowego, nie umożliwia natomiast aktywacji czujnika pokojowego Smart.

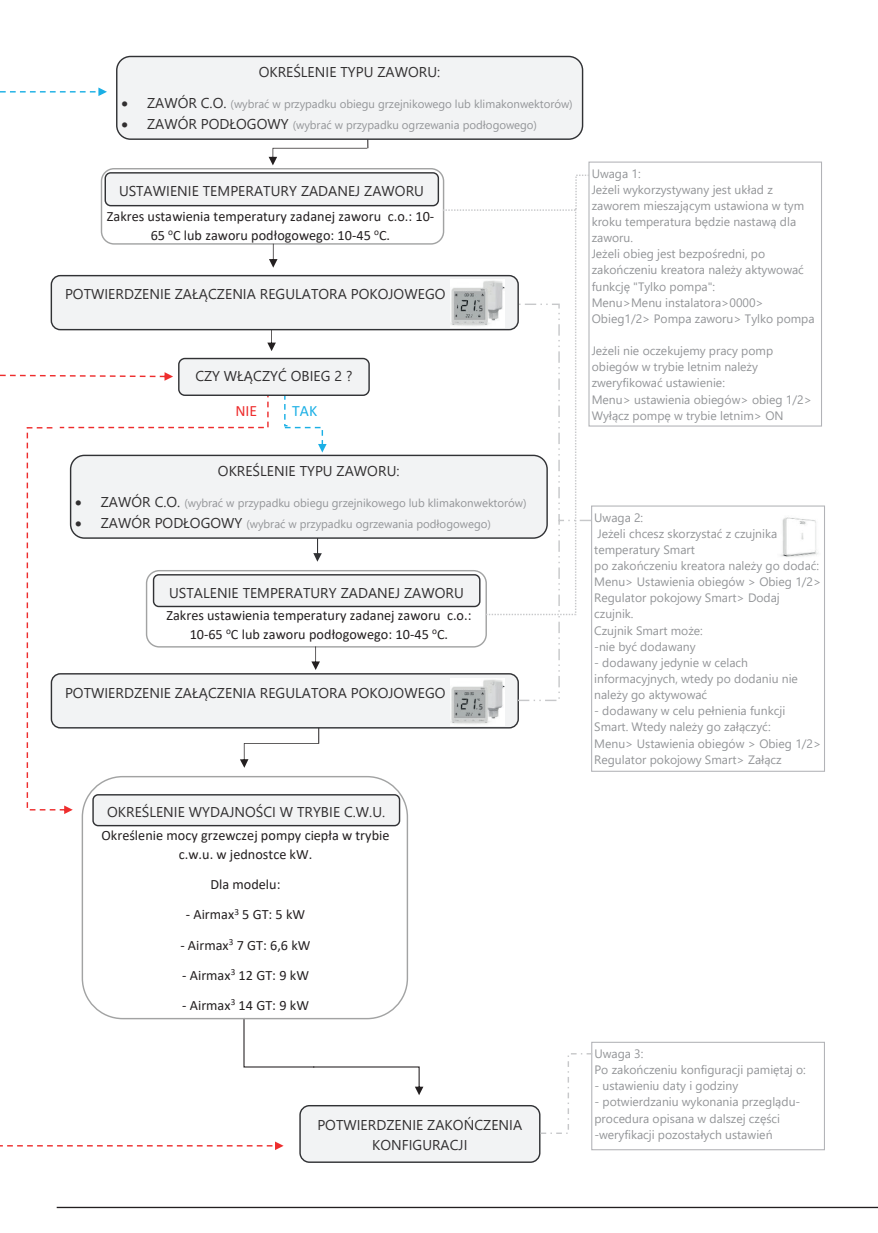

#### 4. Struktura menu sterownika

Poniżej opis funkcji menu sterownika ST-521 pompy ciepła Airmax<sup>3</sup>. Oprócz opisu każdego parametru/ustawienia poniższa tabela zawiera kolumny z: ustawieniem fabrycznym i sugerowanym/proponowanym ustawieniem. Należy pamiętać, że każdy parametr ustawień należy dostosować do danej instalacji, a ustawienia sugerowane są jedynie przykładowymi. Ustawienia podzielono na trzy kategorie ważności:

Ustawienia najważniejsze do edycji przez instalatora

Ustawienia średnio ważne do edycji przez instalatora

Ustawienia najmniej ważne, które pozostają zazwyczaj zgodne z ustawieniami fabrycznymi

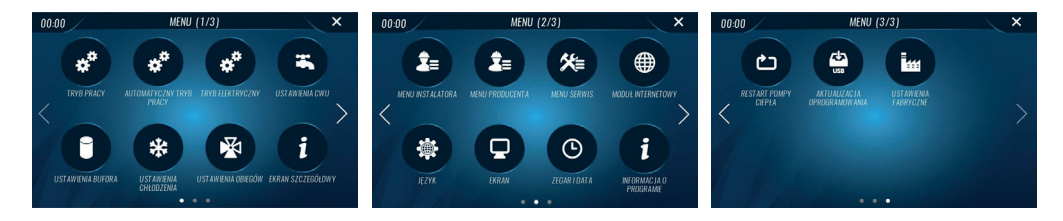

| Parametr     | Opcje, op                             | bis                                                                                                    |                                                                                                    |          |                 |          | Ustaw.<br>fabrycz-<br>ne | Ustaw.<br>sugero-<br>wane |
|--------------|---------------------------------------|----------------------------------------------------------------------------------------------------|----------------------------------------------------------------------------------------------------|----------|-----------------|----------|--------------------------|---------------------------|
|              |                                       |                                                                                                    |                                                                                                    | Akt      | ywne fun        | kcje     |                          |                           |
|              | Wybór tr                              | ybu pracy.                                                                                                    |                                                                                                    | w dan    | iym trybie<br>I | pracy    |                          |                           |
|              | Wubar                                 |                                                                                                    | Webgroon to be agroupping the bills of the start before on                                                                                                    | butor    | c.w.u.          | obiegi   |                          | 0                         |
|              | • Wyiączo                             |                                                                                                    | Wysączony tryb ogrzewalnia zasobnika c.w.u. oraz bufora c.o.                                                                                                    |          |                 |          |                          | 0                         |
|              | • Gizanie                             |                                                                                                    | Włączony tryb obieżewalna zasobnika c.w.u. oraz burora c.o.<br>Właczony tryb obiegrania bufera c.o. eraz ogrzewania zasobnika c.w.u. Aby obiegi pracowały w trybio                                                                                                    |          |                 |          | $\odot$                  |                           |
|              | <ul> <li>Chłodze</li> </ul>           | enie                                                                                                    | chłodzenia należy aktywować ta funkcie w ustawieniach obiegów.                                                                                                    | $\odot$  | $\odot$         | $\odot$  | ⊗                        | $\otimes$                 |
| Tryb pracy   | • Automa                              | atyczny                                                                                                    | W zależności od temperatury zewnętrznej tryb pracy pompy ciepła zmienia się pomiędzy chłodzeniem,<br>a ogrzewaniem. Aby tryb ten był aktywny, należy aktywować automatyczne chłodzenie/grzanie: [MENU<br>1/2 > AUTOMATYCZNY TRYB PRACY > AUTOMATYCZNE GRZANIE/CHŁODZENIE AKTYWNE > aktywować]<br>w zależności od wybranej funkcji. Ogrzewanie zasobnika c.w.u. jest również realizowane. Aby obiegi<br>pracowały w tybie chłodzenia należy aktywować tą funkcję w ustawieniach obiegów. | Ø        | Ø               | Ø        | ۲                        | ۲                         |
|              | • Tryb let                            | ni                                                                                                    | Włączony tryb ogrzewania zasobnika c.w.u., brak realizacji ogrzewania bufora. Uwaga: jeżeli użytkownik<br>chce dezaktywować pracę obiegów konieczna jest aktywacja funkcji: MENU > Ustawienia obiegów/ Obieg<br>1/2 > Wyłącz pompę w trybie letnim > 0N                                                                                                    | ۲        | $\odot$         | Ø        | ۲                        | 8                         |
|              | Ustawier                              | nia automatycznego                                                                                                    |                                                                                                    |          |                 |          |                          |                           |
|              | Automatyczne<br>grzanie aktywne       |                                                                                                    | Aktywacja bądź dezaktywacja możliwości grzania, podczas automatycznego trybu pracy pompy ciepła.                                                                                                    |          |                 | OFF      | OFF/ON                   |                           |
|              | Automatyczne<br>chłodzenie<br>aktywne |                                                                                                    | Aktywacja bądź dezaktywacja możliwości chłodzenia, podczas automatycznego trybu pracy pompy ciepła.                                                                                                    |          |                 |          |                          |                           |
| Automatyczny | P                                     | Próg auto-<br>matycznego<br>ogrzewania                                                                                                    | Przyjęcie temperatury zewnętrznej poniżej której możliwe jest działanie ogrzewania automatycznego. Stan<br>(zakres 5-20°C).                                                                                                    | dardowo  | zalecane        | 15°C     | 10                       | 10-15                     |
| tryb pracy   | P                                     | Próg auto-<br>matycznego<br>chłodzenia                                                                                                    | Przyjęcie temperatury zewnętrznej powyżej której możliwe jest działanie chłodzenia automatycznego. Star<br>(zakres 20-45°C).                                                                                                    | Idardowo | zalecane        | ok. 25°C | 30                       | 25-35                     |
|              | ľ                                     | University         Dopuszczalna różnica pomiędzy temperaturą zewnętrzną, a temperaturą progu automatycznego ogrzewania, powyżej której           Histereza<br>wyłączenia<br>grzania         następuje wyłączenie grzania (zakres 2-5°C).           Przykład: próg automatycznego grzania 15°C, histereza wyłączenia grzania 3°C. Wtedy ogrzewanie automatyczne rozpocznie się<br>poniżej 15°C, a wyłączenie ogrzewania nastąpi przy wzroście temp. zewnętrznej o 3°C, czyli gdy osiągnie ona ponad 18°C. |                                                                                                    |          |                 |          |                          |                           |

8

| *                          | ŀ                                                                                                    | Histereza<br>wyłączenia<br>chłodzenia                                                  | Dopuszcza<br>wyłączeni<br>Przykład:<br>temperatu                                                                                                    | alna różnica pomięd<br>e chłodzenia (zakres<br>próg automatyczne<br>ury 25°C, a wyłączer                                                                        | zy temperaturą zewnętrzna, a temperaturą progu automatycznego chłodzenia, powyżej której następuje<br>2-5°C).<br>jo chłodzenia Z5°C, histereza wyłączenia chłodzenia 3°C. Wtedy chłodzenie rozpocznie się powyżej<br>ie chłodzenia nastąpi przy spadku temp. zewnętrznej o 3°C, czyli gdy osiągnie ona poniżej 22°C.                                                                                 | 3       | 3                                                                                                    |                                                                                                    |  |  |
|----------------------------|----------------------------------------------------------------------------------------------------|----------------------------------------------------------------------------------------|----------------------------------------------------------------------------------------------------|----------------------------------------------------------------------------------------------------|----------------------------------------------------------------------------------------------------|---------|----------------------------------------------------------------------------------------------------|----------------------------------------------------------------------------------------------------|--|--|
| Automatyczny<br>tryb pracy | 0                                                                                                    | Opóźnienie<br>przełączenia<br>trybu                                                    | Gdy zostaj<br>opóźnieni<br>próg pozo                                                                                                    | je osiągnięty próg p<br>a przełączenia trybu<br>staje osiągnięty nas                                                                                            | zełączenia dla grzania lub chłodzenia automatycznego, następuje odliczanie ustawionego czasu<br>. Po tym czasie następuje ponowne sprawdzenie progu automatycznego chłodzenia/ogrzewania, jeśli<br>tępuje włączenie trybu automatycznego (zakres 0-120 min.).                                                                                                    | 120     | 120                                                                                                    |                                                                                                    |  |  |
|                            | Ustawien                                                                                                    | ia trybu elektryczn                                                                    | ego.                                                                                                    |                                                                                                    |                                                                                                    |         |                                                                                                    |                                                                                                    |  |  |
| *                          | 0N/0FF                                                                                                    | C.w.u.                                                                                 | Pozwolen<br>nieaktywi                                                                                                    | ie na grzanie zbiorni<br>na to funkcję będzie                                                                                                    | ka c.w.u. jedynie grzałką. Jeżeli aktywna jest grzałka c.w.u ona będzie realizować tą funkcję, jeżeli jest<br>realizować grzałka zabudowana w jednostce wewnętrznej.                                                                                                    | OFF     | OFF                                                                                                    |                                                                                                    |  |  |
| Tryb elektryczny           | 011/0FF                                                                                                    | Bufor                                                                                  | Pozwolen                                                                                                    | ie na grzanie zbiorni                                                                                                    | ka buforowego jedynie grzałką zabudowaną w jednostce wewnętrznej.                                                                                                    | OFF     | OFF                                                                                                    |                                                                                                    |  |  |
|                            | Ustawien                                                                                                    | ia działania trybu o                                                                   | .w.u.                                                                                                    | /.U.                                                                                                    |                                                                                                    |         |                                                                                                    |                                                                                                    |  |  |
|                            | 01./07                                                                                                    | Praca c.w.u. Aktywowanie lub dezaktywowanie pracy instalacji na cele ogrzewania c.w.u. |                                                                                                    |                                                                                                    |                                                                                                    |         |                                                                                                    |                                                                                                    |  |  |
|                            |                                                                                                    |                                                                                        | Wybór try                                                                                                    | Wybór trybu pracy c.w.u.                                                                                                    |                                                                                                    |         |                                                                                                    |                                                                                                    |  |  |
|                            |                                                                                                    |                                                                                        | ECO                                                                                                    |                                                                                                    | Pozwolenie na pracę jedynie układu sprężarkowego pompy ciepła. Dla tego trybu zakres temp. zadanej<br>zbiornika wynosi od 30°C do 50°C.                                                                                                    | $\odot$ | $\odot$                                                                                                    |                                                                                                    |  |  |
|                            | *                                                                                                    | Tryb pracy c.w.u.                                                                      | Hybrydow                                                                                                    | y                                                                                                    | Funkcja załączy grzałkę c.w.u. powyżej ustawionego progu (PRÓG GRZANIA GRZAŁKĄ c.w.u.), a wyłączy<br>układ sprężarkowy pompy ciepła. Warunkiem jest aktywna praca grzałki.                                                                                                    |         |                                                                                                    |                                                                                                    |  |  |
|                            |                                                                                                    |                                                                                        | Party                                                                                                    | Pozwolenie na jednoczesne grzanie zasobnika c.w.u. układem sprężarkowym pompy ciepła i grzałką.<br>Varty Warunkiem jest aktywna praca grzałki.                  |                                                                                                    |         |                                                                                                    |                                                                                                    |  |  |
|                            |                                                                                                    | Włączenie<br>priorytetu<br>c.w.u.                                                      | Aktywacja<br>ogrzewan                                                                                                    | a ikony oznacza, że p<br>ia bufora.                                                                                                    | ompa ciepła w pierwszej kolejności będzie ogrzewała zasobnik c.w.u. a następnie przejdzie do                                                                                                    | OFF     | ON                                                                                                    |                                                                                                    |  |  |
|                            | ():                                                                                                    | Temp. zadana<br>c.w.u.                                                                 | Ustawieni                                                                                                    | e temperatury zada                                                                                                    | nej ciepłej wody użytkowej (zakres 30-60°C). Dla trybu ECO zakres temperatury wynosi od 30°C do 50°C.                                                                                                    | 50      | 45                                                                                                    |                                                                                                    |  |  |
|                            | 1.                                                                                                    | Próg grzania<br>grzałką c.w.u.                                                         | Ustawienie progu temperaturowego, powyżej którego ogrzewanie c.w.u. będzie realizowane poprzez grzałkę c.w.u. Standardowo<br>50°C. Aby funkcja ta była możliwa należy aktywować grzałkę c.w.u.: [MENU1/2 > USTAWIENIA c.w.u. > GRZAŁKA c.w.u. AKTYWNA ><br>ON] oraz wybrać hybrydowy tryb pracy c.w.u. [MENU 1/2 > TRYB PRACY c.w.u. > Hybrydowy]. (zakres 40-60°C) |                                                                                                    |                                                                                                    |         |                                                                                                    |                                                                                                    |  |  |
|                            | i de la constante de la constante de la consta | Histereza c.w.u.                                                                       | Dopuszczalna różnica pomiędzy temperaturą zadaną, a aktualną c.w.u., po przekroczeniu której woda użytkowa będzie ponownie<br>ogrzewana, domyślnie ustawiona 5°C (zakres 0-10°C).                                                                                                    |                                                                                                    |                                                                                                    |         |                                                                                                    |                                                                                                    |  |  |
| Ustawienia<br>c.w.u.       |                                                                                                    | Grzałka c.w.u.<br>aktywna                                                              | Aktywacja pracy grzałki c.w.u. Grzałka przed aktywacją powinna być fizycznie zainstalowana (w Onebox zainstalowana fabrycznie w zbiorniku). Funkcja musi być aktywna, aby poprawnie działał tryb hybrydowy, party i funkcja dezynfekcji zasobnika c.w.u.                                                                                                    |                                                                                                    |                                                                                                    |         |                                                                                                    |                                                                                                    |  |  |
|                            |                                                                                                    |                                                                                        | Opcja poz<br>oraz godz                                                                                                    | wala na wybór trybi<br>inę.                                                                                                    | ı regulacji temperatury zadanej c.w.u. Aby funkcja działała poprawnie, należy poprawnie ustawić datę                                                                                                    |         |                                                                                                    |                                                                                                    |  |  |
|                            |                                                                                                    | Tryb regulacji                                                                         | Brak                                                                                                    |                                                                                                    | Wyłączenie możliwości regulacji czasowej temperatury zadanej c.w.u harmonogram nieaktywny.                                                                                                    | $\odot$ | $\odot$                                                                                                    |                                                                                                    |  |  |
|                            |                                                                                                    | zadanei c.w.u.                                                                         | Tryb 1 (PC                                                                                                    | N-NIEDZ)                                                                                                    | Regulacja temperatury zadanej dla każdego dnia tygodnia oddzielnie wg ustalonego harmonogramu.                                                                                                    | ⊗       | ⊗                                                                                                    |                                                                                                    |  |  |
|                            |                                                                                                    | ,                                                                                      | Tryb 2 (PO                                                                                                    | N-PT) (SOB-NIEDZ)                                                                                                    | Różne tryby regulacji temperatury zadanej c.w.u. w tygodniu (od poniedziałku do piątku) oraz w<br>weekend wg ustalonego harmonogramu.                                                                                                    | ۲       | ۲                                                                                                    |                                                                                                    |  |  |
|                            |                                                                                                    | Harmonogram<br>regulacii temp                                                          | Ustawiam<br>ustawić h<br>1. Wybrać<br>2. Wyświe<br>3. Należy<br>4. Po zatw<br>Należy pa                                                                                                    | y dla poszczególnyc<br>armonogram należy<br>dzień tygodnia lub<br>tła się diagram, ikor<br>wybrać przedział cza<br>rierdzeniu czynności<br>miętać, że wybór try | h dni tygodnia oraz godzin zmianę temperatury zadanej c.w.u. (zwiększenie lub zmniejszenie). Aby<br>;<br>przedział dni: (PON-PT) lub (SOB-NIEDZ).<br>y /- do zmiany temperatury oraz strzałki  do zmiany przedziału czasu.<br>sowy używając strzałek i nastawić o ile zmieni się temperatura zadana w danym przedziałe czasowym.<br>nacisnąć OK.<br>bu regulacji determinuje działanie harmonogramu. | +0      | Wg<br>potrzeb                                                                                                    |                                                                                                    |  |  |
|                            |                                                                                                    | Harmonogram<br>regulacji temp.                                                         | Harmonogram<br>regulacji temp.                                                                                                    | Harmonogram<br>regulacji temp.                                                                                                    | regulacji temp.                                                                                                    |         | Podczas nastawia<br>godziny. W tym ce<br>lewo lub w prawo<br>Po zatwierdzeniu<br>tygodnia. Sterowr<br>wybranych dni- n | nia odchylki temperatury dla danej godziny istnieje możliwość kopiowania tej wartości na kolejne<br>lu należy aktywować KOPIUJ, a następnie w celu skopiowania zmieniać przedział czasu strzałkami w<br>(po zakończeniu dezaktywować KOPIUJ).<br>ustawień pojedynczego dnia przez przycisk OK, istnieje możliwość skopiowania tej nastawy na inne dni<br>ik wysiwietli dni tygodnia, co umożliwi skopiowanie ustawień na inne dni tygodnia. Po zaznaczeniu<br>ależy przycisnąć OK. |  |  |

|            |     |                                    | Ustawie                                                                                                    | nia pracy pompy cyrk                                                  | ulacyjnej                                                                                                    | c.w.u.                                                                                                    |                                                                                                    |                |                                     |
|------------|-----|------------------------------------|----------------------------------------------------------------------------------------------------|-----------------------------------------------------------------------|----------------------------------------------------------------------------------------------------|----------------------------------------------------------------------------------------------------|----------------------------------------------------------------------------------------------------|----------------|-------------------------------------|
|            |     |                                    |                                                                                                    | Włącz/ wyłącz                                                         | Aktywov                                                                                                    | wanie lub dezaktywo                                                                                                    | wanie pracy pompy cyrkulacyjnej c.w.u.                                                                                                    | OFF            | ON/OFF                              |
|            |     |                                    | ٩                                                                                                    | Czas pracy                                                            | Ustawie                                                                                                    | nie czasu pracy pomp                                                                                                    | y cyrkulacyjnej. (zakres 5-60 min.)                                                                                                    | 10             | 5-10                                |
|            | 0   | Pompa<br>cyrkulacyjna              | ٩                                                                                                    | Czas przerwy                                                          | Ustawie                                                                                                    | nie okresu czasu, w k                                                                                                    | tórym pompa cyrkulacyjna będzie wyłączona. (zakres 5-60 min.)                                                                                                    | 30             | 30-60                               |
|            |     |                                    | 6                                                                                                    | Plan pracy                                                            | Możliwość ustawienia planu pracy pompy cytkulacyjnej. Po aktywacji ikony WŁACZ/WYŁĄCZ,<br>pojawiają się opcje wyboru dni tygodnia, w których ustalamy odpowiednio przedziały czasowe<br>pracy pompy cytkulacyjnej. Podobnie jak przy ustawieniu harmonogramu regulacji temp. zadanej<br>istnieje możliwość kopiowania przedziałów czasowych w celu usprawnienia konfiguracji planu pracy.<br>Dostępne jest kopiowanie również na inne dni tygodnia |                                                                                                    |                                                                                                    |                | ON/OFF                              |
|            |     |                                    | Polega r<br>bakterii                                                                                                    | na podwyższeniu tem<br>Legionella, które mo                           | peratury d<br>gą występ                                                                                                    | ło wymaganej tempe<br>ować w zbiornikach s                                                                                          | ratury dezynfekcyjnej w całym zbiorniku c.w.u. w celu zlikwidowania<br>tojącej ciepłej wody (temp. optymalna dla rozwoju 35℃).                                                                            |                |                                     |
|            |     |                                    | Ð                                                                                                    | Aktywacja<br>dezynfekcji                                              | Aktywov<br>być akty                                                                                                    | wanie lub dezaktywo<br>wna, w innym przypa                                                                                          | wanie procesu dezynfekcji. Do realizacji dezynfekcji grzałka c.w.u. musi<br>adku realizacja funkcji nie powiedzie się.                                                                                    | OFF            | ON/OFF                              |
|            |     |                                    |                                                                                                    |                                                                       | Wybór rodzaju źródła ciepła za pomocą, którego będzie przeprowadzony proces dezynfekcji.                                                                                                    |                                                                                                    |                                                                                                    |                |                                     |
|            |     |                                    | 8                                                                                                    | Rodzaj źródła                                                         | Pompa c                                                                                                    | ciepła + grzałka                                                                                                    | Zasobnik c.w.u. ogrzewany jest do 50°C poprzez pompę ciepła, a<br>powyżej tej temperatury dogrzewany jest przez grzałkę zbiornika.                                                                        | Ø              | 0                                   |
| Ustawienia |     |                                    |                                                                                                    | cicpiù                                                                | Grzałka                                                                                                    |                                                                                                    | Zasobnik c.w.u. ogrzewany jest jedynie poprzez grzałkę c.w.u., bez<br>udziału pompy ciepła.                                                                                                    | ۲              | ۲                                   |
|            |     |                                    | <b>I</b> *                                                                                                    | Temp. dezynfekcji                                                     | Tempera<br>ustawiei                                                                                                    | Temperatura do jakiej ma zostać dogrzany zasobnik c.w.u. podczas procesu dezynfekcji. Zalecane<br>ustawienie 70°C (zakres 60-80°C). |                                                                                                    |                |                                     |
| c.w.u.     |     | Dezynfekcja                        | ٩                                                                                                    | Czas dezynfekcji                                                      | Czas, przez jaki utrzymywana będzie podwyższona, ustalona wcześniej temperatura w zbiorniku c.w.u. (zakres 10-30 min.).                                                                                                    |                                                                                                    |                                                                                                    |                | 10-20                               |
|            |     |                                    | ٩                                                                                                    | Maks. czas dogrza-<br>nia dezynfekcji                                 | Po upłyn<br>następuj<br>Wydłuże                                                                                                    | nięciu tego czasu, gdy<br>je przerwanie procesi<br>enie parametru ogran                                                             | zadana temperatura procesu dezynfekcji nie została osiągnięta,<br>u dezynfekcji i wyświetlona zostanie informacja o niepowodzeniu funkcji.<br>icza możliwość niepowodzenia funkcji. (zakres 30-120 min.). | 60             | 60-120                              |
|            |     |                                    |                                                                                                    |                                                                       | Możliwo<br>Zalecane                                                                                                    |                                                                                                    |                                                                                                    |                |                                     |
|            |     |                                    |                                                                                                    |                                                                       |                                                                                                    | Dzień dezynfekcji                                                                                                    | Wybór dnia tygodnia, w którym cyklicznie będzie przeprowadzany<br>proces dezynfekcji.                                                                                                    | Nie-<br>dziela | Nie-<br>dziela                      |
|            |     |                                    | 6                                                                                                    | Harmonogram<br>dezynfekcji                                            | *                                                                                                    | Godzina rozpoczę-<br>cia dezynfekcji                                                                                                | Ustalenie godziny rozpoczęcia procesu dezynfekcji w wybranym dniu.<br>(zakres 0-23 h).                                                                                                    | 0              | 0                                   |
| _          |     |                                    |                                                                                                    |                                                                       |                                                                                                    | Powtarzanie<br>dezynfekcji                                                                                                    | Wybór interwału czasowego procesu dezynfekcji. Do wyboru: codzien-<br>nie, co tydzień, co miesiąc, co kwartał, co pół roku, co rok.                                                                       | Co<br>tydz.    | Co<br>tydz.<br>- co<br>mie-<br>siąc |
|            | (): | Temperatura<br>antyzamarza-<br>nia | Gdy temperatura c.w.u. spadnie poniżej tej wartości (domyślnie 6°C) aktywowany zostanie tryb antyzamarzania zbiornika c.w.u.<br>W stanie wyłączonym pompy ciepła załączy się grzałka przepływowa, w czasie pracy pompy ciepła dołączy do pracy grzałka<br>przepływowa w Gbox/Onebox (zakres 6-10°C). |                                                                       |                                                                                                    |                                                                                                    |                                                                                                    |                |                                     |
|            | ŀ   | Histereza anty-<br>zamarzania      | Jest to r<br>c.w.u. d<br>powięks                                                                                                    | óżnica między tempe<br>o temperatury antyza<br>szonej o wartość histe | ą wyłączenia funkcji antyzamarzania. Po obniżeniu się temperatury<br>unkcja wyłączy się po osiągnięciu temperatury antyzamarzania<br>-5°C)                                                                                                    | 3                                                                                                    | 3                                                                                                    |                |                                     |

|                      | Ustawien | ie pracy bufora.                   |                                                                                                    |                                                                                                    |                                   |                                   |  |  |  |  |
|----------------------|----------|------------------------------------|----------------------------------------------------------------------------------------------------|----------------------------------------------------------------------------------------------------|-----------------------------------|-----------------------------------|--|--|--|--|
|                      |          |                                    | Sposób sterowania ogrzewar                                                                                                    | ia bufora.                                                                                                    |                                   |                                   |  |  |  |  |
|                      | 149      | Sposób                             | Temperatura zadana bufora                                                                                                    | Sterowanie ogrzewaniem bufora poprzez ustawienie stałej zadanej temperatury.                                                                                                    | $\odot$                           | $\odot$                           |  |  |  |  |
|                      |          | sterowania                         | Krzywa grzewcza Sterowanie ogrzewaniem bufora poprzez wykres krzywej grzewczej, który uzależnia temperaturę<br>zadaną bufora w zależności od temperatury zewnętrznej.                                                                                                    |                                                                                                    |                                   |                                   |  |  |  |  |
|                      | 15       | Temperatura<br>zadana bufora       | Ustawienie temperatury, do której będzie dogrzewany bufor, jeśli uprzednio wybrano sterowanie ogrzewaniem bufora poprzez<br>zadaną bufora, jest to stała wartość zadana. (zakres 20-65°C)                                                                                                    |                                                                                                    |                                   |                                   |  |  |  |  |
|                      |          |                                    | Ustawienie przebiegu krzywej grzewczej, dostępne w przypadku wyboru sterowania ogrzewaniem bufora poprzez krzywą grzewczą.<br>Krzywa grzewcza jest to charakterystyka, według której wyznacza się temperaturę zadaną bufora na podstawie temperatury<br>zewnętrznej.                                                                                                    |                                                                                                    |                                   |                                   |  |  |  |  |
|                      | æ        | Krzywa<br>grzewcza                 | Punkty krzywej                                                                                                    | Ustawienie temperatury zadanej bufora dla temperatur zewnętrznych: -20°C, -10°C, 0°C oraz 10°C.<br>Ustawienia dokonujemy za pomocą strzałek.                                                                     | -20 40<br>-10 40<br>0 40<br>10 40 | -20 45<br>-10 40<br>0 36<br>10 32 |  |  |  |  |
|                      |          |                                    | Czas pomiaru<br>temp. zewn.                                                                                                    | Ustawienie czasu z jakiego będzie wyliczana średnia temperatury zewnętrznej (zakres 0-5 h).                                                                                                    | 1                                 | 1                                 |  |  |  |  |
|                      | 1:       | Histereza<br>bufora                | Opcja ta służy do ustawienia histerezy temperatury zadanej bufora. Jest to różnica pomiędzy temperaturą zadaną bufora, a temperaturą ponownego powrotu do pracy po wyłączeniu pompy ciepła w celu ponownego dogrzania bufora (zalecane 3-5°C; zakres 0-10°C).                                                                                                    |                                                                                                    |                                   |                                   |  |  |  |  |
| Ustawienia<br>bufora | •        | Stopniominuty<br>wyłączenia        | Stopniominuty oblicza się poprzez sumowanie kolejnych stopniominut, które rejestrowane są co 1 min. od momentu przewyższenia<br>zadanej temperatury bufora. Wartość ta jest sumą kolejnych odchyłek od zadanej temperatury bufora mierzony w odstępie czaso-<br>wym co 1 min. Zalecaną wartością jest 30 stopniominut. Po przekrozceniu usłanego progu stopniominut sprężarka wyłącza się.<br>Stopniominuty zabezpieczają pompę ciepła przed zbyt częstym włączaniem i wyłączaniem sprężarki (zakres 0-120 min). |                                                                                                    |                                   |                                   |  |  |  |  |
|                      |          | Trub regulacii                     | Opcja pozwala na wybór trybu regulacji temperatury zadanej bufora. Aby funkcja działała poprawnie, należy poprawnie ustawić datę oraz godzinę.                                                                                                    |                                                                                                    |                                   |                                   |  |  |  |  |
|                      |          | temperatury                        | Brak                                                                                                    | Wyłączenie możliwości regulacji czasowej temperatury zadanej bufora- harmonogram nieaktywny.                                                                                                    | $\odot$                           | $\odot$                           |  |  |  |  |
|                      |          | zadanej                            | Tryb 1 (PON-NIEDZ)                                                                                                    | Regulacja temperatury zadanej dla każdego dnia tygodnia oddzielnie wg ustalonego harmonogramu.                                                                                                    | ۲                                 | $\odot$                           |  |  |  |  |
|                      |          | DUIDIA                             | Tryb 2 (PON-PT) (SOB-<br>-NIEDZ)                                                                                                    | Różne tryby regulacji temperatury zadanej bufora w tygodniu (od poniedziałku do piątku) oraz w<br>weekend wg ustalonego harmonogramu.                                                                            | 8                                 | Ø                                 |  |  |  |  |
|                      | 6        | Harmonogram<br>regulacji<br>temp.  | Ustawienia harmonogramu s<br>nogramie dotyczy także tem<br>determinuje działanie harmo                                                                                                    | ą analogiczne jak w przypadku harmonogramu w ustawieniach c.w.u. Odchyłka ustawiona w harmo-<br>peratury zadanej w przypadku sterowania krzywą grzewczą. Należy pamiętać, że wybór trybu regulacji<br>nogramu.   | +0                                | Wg<br>po-<br>trzeb                |  |  |  |  |
|                      | 8        | Temperatura<br>antyzamarza-<br>nia | Gdy temperatura bufora spac<br>grzałka przepływowa w jedn                                                                                                    | lnie poniżej tej wartości (domyślnie 6°C) aktywowany zostanie tryb antyzamarzania i załączona zostanie<br>ostce wewnętrznej Gbox/ Onebox (zakres 6-10°C).<br>                                                    | 6                                 | 6                                 |  |  |  |  |
|                      |          | Histereza anty-<br>zamarzania      | Jest to różnica między tempe<br>antyzamarzania-funkcja załą<br>histerezy (domyślnie 3°C; zał                                                                                                    | raturą załączenia, a temperaturą wyłączenia funkcji. Po spadku temperatury bufora do temperatury<br>czy się. Funkcja wyłączy się po osiągnięciu temperatury antyzamarzania powiększonej o wartość<br>res 0-5°C). | 3                                 | 3                                 |  |  |  |  |

|                          | Ustawier                                                                                                    | iia pracy chłodzeni                    | ia bufora.                                                                                                    |                                                                                                    |                                                                                                    |                                                                                                    |                                                                                                    |         |                                           |  |  |  |
|--------------------------|----------------------------------------------------------------------------------------------------|----------------------------------------|----------------------------------------------------------------------------------------------------|----------------------------------------------------------------------------------------------------|----------------------------------------------------------------------------------------------------|----------------------------------------------------------------------------------------------------|----------------------------------------------------------------------------------------------------|---------|-------------------------------------------|--|--|--|
|                          |                                                                                                    |                                        | Sposób sterowania chło                                                                                                    | dzenie                                                                                                    | em bufora.                                                                                                    |                                                                                                    |                                                                                                    |         |                                           |  |  |  |
|                          | 844                                                                                                    | Sposób                                 | Temp. zadana chłodzeni                                                                                                    | а                                                                                                    | Sterowanie chłodzeniem na p                                                                                                    | oodstawie stałej ter                                                                                                    | np. zadanej.                                                                                                    | $\odot$ | $\odot$                                   |  |  |  |
|                          |                                                                                                    | sterowania                             | Krzywa chłodzenia                                                                                                    |                                                                                                    | Sterowanie chłodzeniem na p<br>zadaną chłodzenia bufora w z                                                                                                    | oodstawie wykresu<br>zależności od temp                                                                                                  | krzywej chłodzenia, który uzależnia temperaturę<br>eratury zewnętrznej.                                                                                                    | ۲       | $\odot$                                   |  |  |  |
|                          | •                                                                                                    | Temp. zadana<br>chłodzenia             | Ustalenie zadanej temp<br>uprzednio wybranym sp                                                                                                    | eratur<br>osobi                                                                                                    | y chłodzenia. Wyznaczona tem<br>e sterowania poprzez temp. za                                                                                                    | nperatura to próg, d<br>daną chłodzenia (z                                                                                               | lo którego pompa ciepła będzie dążyć w buforze. Przy<br>akres 10-20°C).                                                                                                    | 12      | 10-20                                     |  |  |  |
|                          |                                                                                                    |                                        | Ustawienie przebiegu krzywej grzewczej, jeśli uprzednio wybrano sterowanie chłodzeniem bufora poprzez krzywą chłodzenia.<br>Krzywa chłodzenia jest to charakterystyka, według której wyznacza się temperaturę zadaną bufora na podstawie temperatury<br>zewnętrznej.                                                           |                                                                                                    |                                                                                                    |                                                                                                    |                                                                                                    |         |                                           |  |  |  |
| Ustawienia<br>chłodzenia | æ                                                                                                    | Krzywa<br>chłodzenia                   | Punkty krzywa                                                                                                    | żj                                                                                                    | Ustawienie temperatury zadanej bufora dla pięciu pośrednich temperatur zewnętrznych; 15°C, 20°C, 25°C, 30°C oraz 35°C. Ustawienia dokonujemy za pomocą strzałek. |                                                                                                    |                                                                                                    |         | 15 20<br>20 16<br>25 14<br>30 13<br>35 12 |  |  |  |
|                          |                                                                                                    |                                        | Czas pomiaru<br>temp. zewn.                                                                                                    | zas pomiaru<br>mp. zewn. Ustawienie czasu z jakiego będzie wyliczana średnia temperatury zewnętrznej (zakres 0-5 h). |                                                                                                    |                                                                                                    |                                                                                                    |         |                                           |  |  |  |
|                          |                                                                                                    | Histereza<br>chłodzenia                | To różnica pomiędzy temperaturą załączenia urządzenia, a jego ponownego wyłączenia (na przykład: gdy temperatura zadana<br>ma wartość 15°C, a histereza wynosi 5°C, wyłączenie urządzenia nastąpi po osiągnięciu temperatury 15°C, natomiast załączenie<br>urządzenia nastąpi po wzroście temperatury do 20°C; zakres 0-15°C). |                                                                                                    |                                                                                                    |                                                                                                    |                                                                                                    |         |                                           |  |  |  |
|                          | •                                                                                                    | Min. temp.<br>zasilania<br>chłodzenia  | Temperatura poniżej której pompa ciepła nie będzie chłodzić, zatem jest to minimalna temp. na wyjściu z pompy ciepła podczas<br>trybu chłodzenia (zakres 8-15°C).                                                                                                    |                                                                                                    |                                                                                                    |                                                                                                    |                                                                                                    |         |                                           |  |  |  |
| M                        | •                                                                                                    | Min. temp.<br>wyłączenia<br>chłodzenia | Temperatura zewnętrzn<br>automatycznego chłodz                                                                                                    | a (śre<br>enia-                                                                                                    | dnia dobowa) poniżej której ch<br>wartość ta nie jest brana pod u                                                                                                | łodzenie bufora zo<br>iwagę (zakres 6-45                                                                                                 | staje wyłączone. W przypadku korzystania z: trybu<br>°C).                                                                                                    | 15      | 25                                        |  |  |  |
| M<br>ch<br>uż            | Możliwość ustawienia pracy obiegów. Sterownik obsługuje do dwóch obiegów grzewczych, każdy z nich może być obiegiem grzewczym albo przeznaczonym do<br>chłodzenia: bezpośrednim lub z mieszaczem. Przed załączeniem obiegu należy wybrać odpowiedni typ obiegu. Część ustawień obiegu dostępna jest w MENU<br>użytkownika, rozszerzone ustawienia dostępne są w MENU instalatora. |                                        |                                                                                                    |                                                                                                    |                                                                                                    |                                                                                                    |                                                                                                    |         |                                           |  |  |  |
|                          |                                                                                                    |                                        | Możliwość ustawienia pracy obiegu 1/ obiegu 2. Funkcje dostępne w danym wariancie zależne są od wybranego typu obiegu. Typ<br>obienu wybiera się w MFNL instalatora                                                                                                    |                                                                                                    |                                                                                                    |                                                                                                    |                                                                                                    |         |                                           |  |  |  |
|                          |                                                                                                    | -                                      | obiegu wybiera się w MENU<br>Temperatura<br>zaworu zadana                                                                                                    |                                                                                                    | Zadana stała temperatura zav<br>W przypadku obiegu bezpośro<br>5-65°C).                                                                                          | 50                                                                                                    | 26-40                                                                                                    |         |                                           |  |  |  |
|                          |                                                                                                    |                                        |                                                                                                    |                                                                                                    | Aktywacja funkcji krzywej grz<br>wania zaworu mieszającego.                                                                                                    | możliwość wykorzystania pod warunkiem zainstalo-                                                                                         |                                                                                                    |         |                                           |  |  |  |
|                          |                                                                                                    |                                        | Degedéwika                                                                                                    |                                                                                                    | Zał/wył                                                                                                    | Włączenie lub wy<br>pomocą krzywej                                                                                                    | łączenie funkcji regulacji temperatury obiegu za<br>grzewczej.                                                                                                    | OFF     | ON/OFF                                    |  |  |  |
| Ustawienia<br>obiegów    |                                                                                                    | Obieg 1 /<br>Obieg 2                   | Pogodowka                                                                                                    | Pogodówka                                                                                                    | Krzywa grzewcza                                                                                                    | Jest to krzywa, w<br>zaworu na podsta<br>Aby zawór pracov<br>zaworem) dla czt<br>-10°C, 0°C oraz 10                                      | Jest to krzywa, według której wyznacza się temperaturę zadaną<br>zaworu na podstawie średniej godzinowej temperatury zewnętrznej.<br>Aby zawór pracował prawidłowo, ustawia się temperaturę zadaną (za<br>zaworem) dla czterech pośrednich temperatur zewnętrznych: -20°C,<br>-10°C, 0° C oraz 10°C. |         | -20 45<br>-10 43<br>0 40<br>10 38         |  |  |  |
|                          |                                                                                                    |                                        |                                                                                                    |                                                                                                    | Funkcja tygodniówka umożliw<br>nych dniach tygodnia i konkre<br>ustawienie aktualnej daty ora                                                                    | wia zaprogramowa<br>etnych godzinach. [<br>iz godziny.                                                                                   | nie zmian temperatury zadanej zaworu w poszczegól-<br>Na prawidłowego działania tej funkcji konieczne jest                                                                                                    |         |                                           |  |  |  |
|                          |                                                                                                    |                                        | Tygodniówka                                                                                                    |                                                                                                    |                                                                                                    | Wyłączona                                                                                                    | Wyłączenie możliwości regulacji czasowej tempera-<br>tury zadanej zaworu - harmonogram nieaktywny.                                                                                                    | $\odot$ | $\odot$                                   |  |  |  |
|                          |                                                                                                    |                                        | zaworu                                                                                                    | Wybór trybu (P                                                                                                    | Tryb 1<br>(PON-NIEDZ)                                                                                                    | Regulacja temperatury zadanej dla każdego dnia<br>tygodnia oddzielnie wg ustalonego harmonogramu.                                        | ⊗                                                                                                    | $\odot$ |                                           |  |  |  |
|                          |                                                                                                    |                                        |                                                                                                    | -                                                                                                    | Tryb 2 (PON-PT)<br>(SOB-NIEDZ)                                                                                                    | Różne tryby regulacji temperatury zadanej zaworu<br>w tygodniu (od poniedziałku do piątku) oraz w<br>weekend wg ustalonego harmonogramu. | ⊗                                                                                                    | $\odot$ |                                           |  |  |  |

|                                |                                                                                            | *                                     | Tygodniówka<br>zaworu                                      |                                                            | Ustaw tryb 1                                                                                                    | tygodnia.<br>- Wyświetli się diagram oraz ikony +/-<br>- Należy wybrać interwał czasowy (strzałki z przedziałem czasu) i<br>nastawić temperaturę zadaną, naciskając plus lub minus (zamiana<br>temperatury zadanej).<br>- Po zakończeniu ustawień danego dnia, dla zatwierdzenia czynności<br>należy nacisnąć OK.<br>- Istnieje możliwość kopiowania ustawienia na kolejne przedziały<br>czasowe<br>- Jest również możliwość skopiowania zadanych nastaw na inne<br>dni tygodnia. W tym celu, po ustawieniu harmonogramu w danym<br>dniu, należy wybrać dni na które chcemy skopiować ustawienia i<br>zatwierdzić przyciskiem OK.<br>Itstrawienie pracy uprzednio wybranego trybu 2. Ustawiamy dla |                   | Wg<br>potrzeb     |                   |                   |                   |                   |                   |                       |                       |                                                                                                    |                 |                  |
|--------------------------------|--------------------------------------------------------------------------------------------|---------------------------------------|------------------------------------------------------------|------------------------------------------------------------|----------------------------------------------------------------------------------------------------|----------------------------------------------------------------------------------------------------|-------------------|-------------------|-------------------|-------------------|-------------------|-------------------|-------------------|-----------------------|-----------------------|----------------------------------------------------------------------------------------------------|-----------------|------------------|
|                                |                                                                                            |                                       |                                                            | <b>1</b>                                                   | Ustaw tryb 2                                                                                                    | Ustawienie pracy uprzednio wybranego trybu 2. Ustawiamy dla<br>przedziałów: (PON-PT) i (SOB-NIEDZ) odpowiedni harmonogram.                                                                                                    | +0                | Wg<br>potrzeb     |                   |                   |                   |                   |                   |                       |                       |                                                                                                    |                 |                  |
|                                |                                                                                            |                                       |                                                            | Funkcja<br>przewoo<br>jest zada<br>(grzejni<br>w zestav    | umożliwia korygowa<br>dowego czujnika poko<br>ana najpierw zaworu<br>kowego) tylko zadana<br>wie standardowo znaj                                                                                                    | nie temperatury zadanej obiegu i bufora na podstawie wskazań bez-<br>jowego. W przypadku obiegu podłogowego z mieszaczem podnoszona<br>(mieszacza), a następnie bufora, w przypadku obiegu typu: zawór CO<br>bufora. Istnieje możliwość podłączenia maksymalnie dwóch czujników,<br>duje się jeden czujnik pokojowy Smart.                                                                                                    |                   |                   |                   |                   |                   |                   |                   |                       |                       |                                                                                                    |                 |                  |
| Ustawienia<br>obiegów          | Obieg 1 /<br>Obieg 2                                                                       | 0                                     | Regulator pokojo-                                          | Regulator pokojo-                                          | Regulator pokojo-                                                                                                    | Regulator pokojo-                                                                                                    | Regulator pokojo- | Regulator pokojo- | Regulator pokojo- | Regulator pokojo- | Regulator pokojo- | Regulator pokojo- | Regulator pokojo- | <b>\$</b> † <b>\$</b> | Dodaj/usuń<br>czujnik | Dodawanie czujnika pokojowego:<br>1) kliknij Dodaj/usuń czujnik<br>2) potwierdź zamiar rejestracji - OK<br>3) na czujniku Smart naciśnij przycisk rejestracji (uwaga, czujnik tempe-<br>ratury powinien znajdować sję w pomieszczeniu docelowym)<br>4) poprawną rejestrację potwierdzi komunikat na ekranie sterownika | Nieak-<br>tywny | Reje-<br>stracja |
|                                |                                                                                            |                                       | Wy Smart                                                   |                                                            | Załącz                                                                                                    | Aktywowanie funkcji regulatora pokojowego Smart, funkcja dostępna<br>po poprawnym dodaniu czujnika Smart. Jeżeli Chermy korzystać:<br>- z czujnika Smart jedynie informacyjnie - OFF<br>- z funkcji Smart z korektą zadanych temperatur - ON                                                                                                    | OFF               | ON/OFF            |                   |                   |                   |                   |                   |                       |                       |                                                                                                    |                 |                  |
|                                |                                                                                            |                                       |                                                            |                                                            | Temp. zad.<br>pomieszczenia                                                                                                    | Ustawienie temperatury zadanej w pomieszczeniu, w którym znajduje<br>się czujnik Smart (zakres 15-25°C).                                                                                                    | 20                | 20-22             |                   |                   |                   |                   |                   |                       |                       |                                                                                                    |                 |                  |
|                                |                                                                                            |                                       |                                                            | 0                                                          | Czas startu Smart                                                                                                    | Czas, po jakim regulator zacznie podnosić temperaturę zadaną w<br>przypadku, gdy temperatura w pomieszczeniu nie została osiągnięta<br>(zakres 1-5 h).                                                                                                    | 3                 | 3                 |                   |                   |                   |                   |                   |                       |                       |                                                                                                    |                 |                  |
|                                |                                                                                            |                                       |                                                            | 0                                                          | Czas skoku temp.<br>zadanej                                                                                                    | Ustawienie czasu, co ile będzie podnoszona zadana zaworu/bufora o 1°C<br>(zakres 20-120 min.).                                                                                                    | 60                | 20-60             |                   |                   |                   |                   |                   |                       |                       |                                                                                                    |                 |                  |
|                                |                                                                                            |                                       |                                                            | •                                                          | Maks. przegrzanie                                                                                                    | Maksymalne przewyższenie temperatury zadanej zaworu mieszające-<br>go/bufora, do której regulator będzie podnosił temperature zadaną w<br>funkcji Smart. Jest to maksymalna korekta temperatury. W przypadku<br>układu podłogowego maksymalnie przegrzanie ogranicza też ustawio-<br>na maks. temp. podłogi (zakres 2-5°C).                                                                                                    | 5                 | 5                 |                   |                   |                   |                   |                   |                       |                       |                                                                                                    |                 |                  |
|                                |                                                                                            | 011/077                               | Chłodzenie<br>aktywne                                      | Aktywa                                                     | cja trybu chłodzenia d                                                                                                    | la obiegu 1 / obiegu 2.                                                                                                    | OFF               | ON/OFF            |                   |                   |                   |                   |                   |                       |                       |                                                                                                    |                 |                  |
|                                | (                                                                                          |                                       | Wyłącz pompę w<br>trybie letnim                            | Po aktyv<br>algorytr<br>pracy po<br>Jeżeli ko<br>Jeżeli ko | Po aktywacji tej opcji pompa obiegu będzie wyłączona w trybie letnim. Funkcja brana pod uwagę w<br>algorytmie w trybach pracy innych niż "Tryb grzania". Np. jeżeli wybierzemy tryb letni i nie oczekujemy<br>pracy pompy obiegu należy aktywować tę funkcje.<br>Jeżeli korzystam z trybów grzanie/letni funkcja powinna zostać włączona: ON<br>Jeżeli korzystamy z trybów grzanie/chłodzenie funkcja powinna pozostać wyłączona: OFF |                                                                                                    |                   |                   |                   |                   |                   |                   |                   |                       |                       |                                                                                                    |                 |                  |
| i W ty<br>Ekran<br>szczegółowy | W tym miejscu zawarte są in<br>sterownik. Pełny opis ekranu<br>w menu instalatora gdzie do | iformacje<br>i szczegół<br>istępne je | ze szczegółowymi pa<br>owego w dalszej częś<br>st 11 kart. | rametran<br>ci instruko                                    | ii jak wartości temper<br>iji. Ekran szczegółowy                                                                                                    | atur oraz stany, statusy elementów wykonawczych obsługiwanych przez<br>w menu użytkownika ma 5 kart, a ekran szczegółowy pełny dostępny jest                                                                                                    |                   |                   |                   |                   |                   |                   |                   |                       |                       |                                                                                                    |                 |                  |
| Menu<br>instalatora            | Menu instalatora to dodatko<br>czony czterocyfrowym koder                                  | we podm<br>n. Instruk                 | enu, gdzie osoba wył<br>cja MENU instalatora               | kwalifikov<br>znajduje :                                   | vana i uprawniona ma<br>się w dalszej części.                                                                                                    | możliwość zmiany szczegółowych parametrów. Dostęp został zabezpie-                                                                                                    |                   |                   |                   |                   |                   |                   |                   |                       |                       |                                                                                                    |                 |                  |
| Menu<br>producenta             | Menu niedostępne dla użytkownika, zabezpieczone kodem.                                     |                                       |                                                            |                                                            |                                                                                                    |                                                                                                    |                   |                   |                   |                   |                   |                   |                   |                       |                       |                                                                                                    |                 |                  |

| Menu serwis                    | Menu ser<br>czony czte                                                                                     | wis to dodatkowe  <br>erocyfrowym kodel                                                   | podmenu, w którym osoba wykwalifikowana i uprawniona ma możliwość zmiany szczegółowych parametrów. Dostęp został zabezpie-<br>m. O jego udostępnienie należy zwrócić się z prośbą do producenta pompy ciepła. Instrukcja MENU serwis znajduje się w dalszej części.                                                                                                    |                             |                |  |  |  |  |  |  |
|--------------------------------|----------------------------------------------------------------------------------------------------|-------------------------------------------------------------------------------------------|----------------------------------------------------------------------------------------------------|-----------------------------|----------------|--|--|--|--|--|--|
|                                | Sterowan<br>zestawu.<br>nie pobie<br>istnieje m                                                            | ie zdalne jest możl<br>Moduł dołączony je<br>rze z sieci lokalnej j<br>rożliwość ręcznego | iwe dzięki podłączeniu modułu internetowego za pośrednictwem przewodu dołączonego do<br>est standardowo do pompy ciepła przez producenta. Po załączeniu modułu internetowego i wybraniu opcji DHCP sterownik automatycz-<br>parametry takie jak: Adres IP, Maska IP, Adres bramy, Adres DNS. W razie jakichkolwiek problemów z pobraniem parametrów sieci<br>ustawienia tych parametrów. |                             |                |  |  |  |  |  |  |
|                                | CH / 077                                                                                                   | Włącz/wyłącz<br>moduł                                                                     | Aktywacja lub dezaktywacja działania modułu. Należy aktywować w przypadku podłączania modułu internetowego.                                                                                                    | ON                          | ON             |  |  |  |  |  |  |
|                                | рнср                                                                                                    | DHCP                                                                                      | Aktywacja lub dezaktywacja serwera DHCP. Automatyczne przydzielanie IP - w standardowym zastosowaniu aktywować funkcję.                                                                                                    | OFF                         | ON             |  |  |  |  |  |  |
|                                |                                                                                                    | Zarejestruj<br>moduł                                                                      | Rejestracja modułu.                                                                                                    | Niezare-<br>jestro-<br>wany | Reje-<br>struj |  |  |  |  |  |  |
| Moduł<br>internetowy           | DNS                                                                                                    | Adres DNS                                                                                 |                                                                                                    |                             |                |  |  |  |  |  |  |
|                                |                                                                                                    | Adres bramy                                                                               | W armandlu aremana armahishain adaru ID umeuu daania adaru DMC kaamu madi ciaci arma adaru ID                                                                                                    | 0.0.0.0                     | Wg<br>potrzeb  |  |  |  |  |  |  |
|                                | W przypadku ręcznego przydzielenia adresu IP, wprowadzenie; adresu DNS, bramy, maski sieci oraz adresu IP. |                                                                                           |                                                                                                    |                             |                |  |  |  |  |  |  |
|                                | Adres IP                                                                                                   |                                                                                           |                                                                                                    |                             |                |  |  |  |  |  |  |
|                                | Moduł ethernet Informacje szczegółowe o module.                                                            |                                                                                           |                                                                                                    |                             |                |  |  |  |  |  |  |
| Język                          | Wybór wersji językowej sterownika.                                                                         |                                                                                           |                                                                                                    |                             |                |  |  |  |  |  |  |
|                                | Ustawienia parametrów ekranu.                                                                              |                                                                                           |                                                                                                    |                             |                |  |  |  |  |  |  |
|                                | Jasność ekranu Regulacja jasności ekranu (zakres 5-100%).                                                  |                                                                                           | 70                                                                                                    | 70                          |                |  |  |  |  |  |  |
| 6                              | C                                                                                                    | Jasność w<br>wygaszeniu                                                                   | Regulacja jasności ekranu w trybie wygaszonym (zakres 5-100%).                                                                                                    |                             | 30             |  |  |  |  |  |  |
| Ekran                          | 0                                                                                                    | Czas wygasza-<br>nia ekranu                                                               | Ustalenie czasu po jakim ekran się wygasi (zakres 30 sek.–10 min.).                                                                                                    | 3:00                        | 3:00           |  |  |  |  |  |  |
|                                | ¥?                                                                                                    | Wybór<br>wygaszacza                                                                       | Możliwość wyboru wygaszacza. Dostępne możliwości: brak, logo, zegar, wygaszony.                                                                                                    | Zegar                       | Zegar          |  |  |  |  |  |  |
|                                | <b>Å</b> Ť <b>†</b>                                                                                        | Dźwięk                                                                                    | Możliwość aktywacji dźwięków: przycisków oraz alarmu. Standardowo nieaktywne.                                                                                                    | OFF                         | ON/OFF         |  |  |  |  |  |  |
|                                | Ustawien                                                                                                   | ie zegara oraz daty                                                                       |                                                                                                    |                             |                |  |  |  |  |  |  |
| 0                              | \$                                                                                                    | Ustawienia<br>zegara                                                                      | Należy ustawić godzinę.                                                                                                    | 00:00                       | Ustawić        |  |  |  |  |  |  |
| Zegar i data                   |                                                                                                    | Ustawienia daty                                                                           | Należy ustawić datę.                                                                                                    | Rok<br>miesiąc<br>dzień     | Ustawić        |  |  |  |  |  |  |
| informacja o programie         | Informacj                                                                                                  | a o programie: We                                                                         | rsja wyświetlacza, wersja modułu, model pompy ciepła.                                                                                                    |                             |                |  |  |  |  |  |  |
| Restart pompy<br>ciepła        | Możliwoś                                                                                                   | ć ponownego uruc                                                                          | homienia pompy ciepła (ponowne uruchomienie sterownika SEC). Np. restart pracy urządzenia w przypadku pojawienia się błędu.                                                                                                    |                             |                |  |  |  |  |  |  |
| Aktualizacja<br>oprogramowania | Możliwoś                                                                                                   | ć aktualizacji oprog                                                                      | gramowania poprzez wejście micro USB.                                                                                                    |                             |                |  |  |  |  |  |  |

| im                      |                      |                    |                                                                                     |                                                                                                    |                                                                                                    |                                                                                                    |                                                            |                                                                                                    |         |         |
|-------------------------|----------------------|--------------------|-------------------------------------------------------------------------------------|----------------------------------------------------------------------------------------------------|----------------------------------------------------------------------------------------------------|----------------------------------------------------------------------------------------------------|------------------------------------------------------------|----------------------------------------------------------------------------------------------------|---------|---------|
| Ustawienia<br>fabryczne | Możliwość p          | orzywrócenia doi   | myślnych                                                                            | ustawień Menu użytk                                                                                                | ownika.                                                                                                    |                                                                                                    |                                                            |                                                                                                    |         |         |
| MENU INSTALATO          | RA                   |                    |                                                                                     |                                                                                                    |                                                                                                    |                                                                                                    |                                                            |                                                                                                    |         |         |
|                         | Menu instal          | atora to dodatko   | we podm                                                                             | ienu, gdzie osoba wył                                                                                              | walifikow                                                                                                    | ana i uprawniona ma                                                                                                    | n możliwość zmian                                          | y szczegółowych                                                                                             |         |         |
|                         | parametrów           | v. Dostęp został z | abezpiec                                                                            | zony czterocyfrowym                                                                                                | kodem. Ko                                                                                                    | d dostępu: 0000                                                                                                    |                                                            |                                                                                                    |         |         |
|                         |                      |                    | obiegie                                                                             | osc konfiguracji ustaw<br>m grzewczym lub chło                                                                     | ien dia obi<br>idzenia, be                                                                                                    | egow grzewczych. St<br>zpośrednim (tylko po                                                                                                    | erownik obsługuje<br>ompa obiegowa) lu                     | e do dwoch obiegow grzewczych, każdy z nich może byc<br>ub z mieszaczem i pompą obiegową. Przed załączeniem |         |         |
|                         |                      |                    | obiegu                                                                              | należy wybrać odpow                                                                                                | iedni typ o                                                                                                    | biegu.                                                                                                    |                                                            |                                                                                                    |         |         |
|                         |                      |                    | Funkcje<br>warianc                                                                  | dostępne w danym w<br>ie zawarto w tabeli w                                                                        | ariancie za<br>dalszei cze                                                                                                    |                                                                                                    |                                                            |                                                                                                    |         |         |
|                         |                      |                    | _                                                                                   |                                                                                                    | Ikoną Za                                                                                                    | /Wył aktywujemy/de                                                                                                    | ezaktywujemy dan                                           | y obieg. Podświetlona ikona oznacza załączony obieg,                                                        |         |         |
|                         |                      |                    | 011/07T                                                                             | Zał/Wył                                                                                                    | natormast wygazona – wyłączony, trzed aktywacją obiegu nałezy wybrac typ zaworu (rodzaj obiegu),<br>a potem po aktywacji obiegu przejść do poszczególnych ustawień pracy obiegu. Zmiana typu zaworu<br>możliwa jest tylko przy nieaktywnym obiegu. |                                                                                                    |                                                            |                                                                                                    |         | ON/OFF  |
|                         |                      |                    | Przy nie                                                                            | aktywnym obiegu wy                                                                                                 | ybieramy rodzaj obiegu (Typu zaworu):                                                                                                    |                                                                                                    | aworu):                                                    |                                                                                                    |         |         |
|                         |                      |                    | X                                                                                   | Typ zaworu                                                                                                    | Zawór c.o                                                                                                    | ).                                                                                                    | Wybrać w przypa<br>zaworem mieszaj                         | idku instalacji grzejnikowej / klimakonwektorów z<br>jącym lub bez.                                         | $\odot$ | $\odot$ |
|                         |                      |                    | ijp zanora                                                                          | Zawór po                                                                                                    | odłogowy                                                                                                    | Wybrać w przypa<br>mieszającym lub                                                                                                    | udku instalacji ogrzewania podłogowego z zaworem<br>bez.   | ۲                                                                                                    | $\odot$ |         |
|                         |                      |                    | Ustawienia<br>fabryczne Możliwość przywrócenia ustawień fabrycznych dla obiegu 1/2. |                                                                                                    |                                                                                                    |                                                                                                    |                                                            |                                                                                                    |         |         |
|                         |                      |                    | Po akty                                                                             | Po aktywacji obiegu (Zał/Wył) przechodzimy do ustawień. Dostępne parametry zależne są od wybranego rodzaju zaworu: |                                                                                                    |                                                                                                    |                                                            |                                                                                                    |         |         |
|                         |                      |                    |                                                                                     | Histereza zaworu                                                                                                   | Jest to ró<br>się przyn                                                                                                    | Jest to różnica pomiędzy temperaturą zadaną zaworu, a aktualną, po osiągnięciu, której zawór zacznie<br>się przymykać lub otwierać (domyślnie 2°C, zakres 0,2-2°C).                                                                                                    |                                                            |                                                                                                    |         | 2,0     |
|                         |                      |                    | 0                                                                                   | Czas otwarcia                                                                                                    | Paramete<br>do 100%                                                                                                    | Parametr określający czas, jaki jest potrzebny siłownikowi zaworu, aby otworzyć zawór od pozycji 0%<br>do 100%. Czas ten należy dobrać zgodnie z posiadanym siłownikiem zaworu (podany na tabilczce<br>rzamionowej). Standardowo 120 sekund, czył i 2 minuty (zakres 10 sek 25 min.). |                                                            |                                                                                                    |         | 2:00    |
|                         |                      |                    |                                                                                     |                                                                                                    | Funkcja d                                                                                                    | otyczy typu zaworu: za                                                                                                    | wór c.o. Domyślnie                                         | załączona. Podczas kalibracji zawór bedzie dażył do                                                         |         |         |
|                         |                      |                    |                                                                                     | 0                                                                                                    | pełnego o                                                                                                    | otwarcia. Po procesie k                                                                                                    | alibracji rozpocznie i                                     | normalną pracę. W przypadku wyłączenia tej funkcji zawór                                                    |         |         |
| 2=                      | Obieg 1 /<br>Obieg 2 | Ctwier<br>kalibra  | kalibracji c.o.                                                                     | wieranie                                                                                                    | alibracji będzie dązył (<br>w kalibracji jest bezpie                                                                                                    | czne, gdyż odbiorni                                                                                                    | k ten przystosowany jest do wysokich temperatur zasilania. | ON                                                                                                    | OFF     |         |
| Menu<br>instalatora     |                      |                    | Funkcja ta<br>podłogov                                                              | a jest niedostępna w ty<br>vego. W przypadku typ                                                                   | /pie zaworu: zawór p<br>ou zaworu: zawór po                                                                                                    | oodłogowy ze względu na ochronę instalacji ogrzewania<br>dłogowy, podczas kalibracji zawór zawsze się zamyka.                                                                                                    |                                                            |                                                                                                    |         |         |
|                         |                      | Obieg 2            |                                                                                     | Pracą obi                                                                                                    | iegu można sterować                                                                                                    | za pomocą regula                                                                                                    | tora pokojowego załączając go w tym podmenu. Jest          |                                                                                                    |         |         |
|                         |                      |                    |                                                                                     |                                                                                                    | to dodatkow y zewnętrzny regulator beznapięciowy (poza dostawą urządzenia), który nalezy podłączyć<br>do sterownika 57-521. Tego typu regulatory dostępne są w ofercie producenta urządzenia, nr kat.:<br>09-000008, 09-000007.                    |                                                                                                    |                                                            |                                                                                                    |         |         |
|                         |                      |                    |                                                                                     |                                                                                                    | 011/057                                                                                                    | Załącz                                                                                                    | Aktywacja regula                                           | atora pokojowego.                                                                                           | OFF     | OFF     |
|                         |                      |                    |                                                                                     |                                                                                                    |                                                                                                    |                                                                                                    | Wartość tempera                                            | tury, o którą zawór obniży swoją zadaną temperaturę,                                                        |         |         |
|                         |                      |                    |                                                                                     |                                                                                                    |                                                                                                    | Obniżenie                                                                                                    | wym. Funkcja do                                            | ągnięcia temperatury zadanej na regulatorze pokojo-<br>stępna dla obiegów z obsługą zaworu mieszającego. W  | - F     |         |
|                         |                      |                    |                                                                                     | Regulator                                                                                                    | •                                                                                                    | pokojówki                                                                                                    | przypadku aktyw                                            | vacji funkcji: Tylko pompa> ON- obniženie pokojówki                                                         |         | 5       |
|                         |                      |                    |                                                                                     | рокојоwy                                                                                                    |                                                                                                    |                                                                                                    | należy aktywowa                                            | ać tę opcję (zakres 0-40°C).                                                                                |         |         |
|                         |                      |                    |                                                                                     |                                                                                                    |                                                                                                    |                                                                                                    |                                                            | W przypadku wyboru tej funkcji po osiągnięciu                                                               |         |         |
|                         |                      |                    | *                                                                                   | 08:30 A                                                                                                    |                                                                                                    |                                                                                                    |                                                            | zastosowane ustawione obniżenie pokojówki. Opcja                                                            |         |         |
|                         |                      |                    | ÷£                                                                                  | 22.5 A                                                                                                    |                                                                                                    |                                                                                                    | Obniżenie                                                  | dostępna przy zastosowaniu zaworu mieszającego.                                                             | ⊗       | $\odot$ |
|                         |                      |                    | to an                                                                               | V A 3m                                                                                                    |                                                                                                    | <b>F</b> 1 · 1 ·/ 1·                                                                                                    | рокојоwкi                                                  | peratury na regulatorze pokojowym, temperatura na                                                           | _       |         |
|                         |                      |                    |                                                                                     |                                                                                                    |                                                                                                    | FUNKCJA POKOJOWKI                                                                                                    |                                                            | zaworze mieszającym zostanie obniżona o ustawioną wartość: "Obniżenie pokojówki".                           |         |         |
|                         |                      |                    |                                                                                     |                                                                                                    |                                                                                                    |                                                                                                    | Zamukania                                                  | Opcja dostępna przy zastosowaniu zaworu mieszają-                                                           |         |         |
|                         |                      |                    |                                                                                     |                                                                                                    |                                                                                                    |                                                                                                    | zamykanie<br>zaworu                                        | temperatury na regulatorze pokojowym, zostanie                                                              | $\odot$ | $\odot$ |
|                         |                      |                    |                                                                                     |                                                                                                    |                                                                                                    | W6.4                                                                                                    | Aktywowanie tej                                            | opcji spowoduje wyłączenie pompy obiegu w momen-                                                            |         |         |
|                         |                      |                    |                                                                                     |                                                                                                    | Wyłączanie<br>pompy cie dogrzania pomieszczenia, czyli uzyskania zadanej temperatury na                                                                                                    |                                                                                                    |                                                            | OFF                                                                                                    | ON/OFF  |         |
|                         |                      |                    |                                                                                     |                                                                                                    | -                                                                                                    |                                                                                                    | regulatorze poko                                           | jowym.                                                                                                    |         |         |

|             |          |                     |                             |                                   | Ustawie                                                                                                    | nia pracy pompy zawo                                                                                                    | oru.                                                                         |                                                                                                    |         |                        |
|-------------|----------|---------------------|-----------------------------|-----------------------------------|----------------------------------------------------------------------------------------------------|----------------------------------------------------------------------------------------------------|------------------------------------------------------------------------------|----------------------------------------------------------------------------------------------------|---------|------------------------|
|             |          |                     |                             |                                   |                                                                                                    |                                                                                                    | Ustawienie działa                                                            | ania pompy obiegu 1 / obiegu 2.                                                                                                    |         |                        |
|             |          |                     |                             |                                   |                                                                                                    |                                                                                                    | Zawsze<br>wyłączona                                                          | Pompa obiegowa nie jest załączona.                                                                                                    | ⊗       | ۲                      |
|             |          |                     |                             |                                   | **                                                                                                    | Ustawienia<br>pompy                                                                                                    | Zawsze<br>załączona                                                          | Pompa obiegowa jest załączona.                                                                                                    | $\odot$ | $\odot$                |
|             |          |                     |                             |                                   |                                                                                                    |                                                                                                    | Załączona<br>powyżej progu                                                   | Pompa obiegowa załącza się powyżej ustawionego<br>progu. Próg ten ustawiamy parametrem: "Temp.<br>załączenia".                                                              | ⊗       | ⊘                      |
|             |          |                     |                             | Pompa zaworu                      | Ø                                                                                                    | Tylko pompa                                                                                                    | Po aktywacji ikor<br>Funkcję należy ał<br>pompą obiegowa                     | Po aktywacji ikony sterownik nie steruje pracą zaworu mieszacza.<br>Funkcję należy aktywować w przypadku obiegu grzewczego z samą<br>pompą obiegową (obiegu bez mieszacza). |         | ON/OFF                 |
|             |          |                     |                             |                                   | Ø                                                                                                    | Antystop pompy                                                                                                    | Aktywacja ikony<br>Zapobiega to zab<br>postoju poza sezo                     | spowoduje załączanie pompy co 10 dni na 2 minuty.<br>lokowaniu wirnika pompy obiegowej podczas długiego<br>onem grzewczym.                                                  | ON      | ON                     |
|             |          | Obieg 1/<br>Obieg 2 |                             |                                   | *                                                                                                    | Zamykanie poniżej<br>progu temp.                                                                                                    | Aktywacja funkcj<br>pozostanie zamk<br>temperatury załą                      | i, która polega na tym, że zawór mieszający obiegu<br>nięty, dopóki temperatura bufora nie osiągnie wartości<br>(czenia pompy ("Temp. załączenia").                         | OFF     | ON                     |
|             |          |                     |                             |                                   | Ŀ                                                                                                    | Temp. załączenia                                                                                                    | Próg załączenia p<br>temperatury na c<br>niach pompy zaw<br>PROGU (zakres 20 | ompy oraz otwarcia zaworu po osiągnięciu ustawionej<br>zujniku bufora. Aby funkcja była aktywna, w ustawie-<br>roru zaznaczona musi być opcja ZAŁĄCZONA POWYŻEJ<br>J-S5°CJ. | 35      | 35                     |
|             |          |                     | B                           | Kierunek<br>otwierania            | Jeśli po p<br>trzeba p<br>otwierar                                                                                                    | leśli po podłączeniu zaworu do sterownika okaże się, że miał być on podłączony odwrotnie, to nie<br>trzeba przełączać przewodów zasilających, lecz wystarczy zmienić w tym parametrze kierunek<br>stwierania: LEWO lub PRAWO.                                                                                                    |                                                                              |                                                                                                    |         | W lewo<br>/ w<br>prawo |
| Menu        | OF<br>OF |                     | <b>.</b>                    | Skok jednostkowy                  | Jest to m<br>jednego<br>na podst<br>można o                                                                                                    | Jest to maxymainy soko jeonorazowy (otwarcia luo przymknęcia), jaki zawor może wykonać podczas<br>jednego prótkowania temperatury. Jeśli jest blikko do temperatury zadanej, to skołk ten jest obliczany<br>na podstawie parametru <współcz, propor.=""> Im skok jednostkowy jest mniejszy, tym precyzyjniej<br/>można osiągnąć zadaną temperaturę, lecz zadana ustala się przez dłuższy czas (zakres 1-99 %).</współcz,> |                                                                              |                                                                                                    |         |                        |
| instalatora |          | -                   | **                          | Minimalne<br>otwarcie             | Paramet<br>możemy                                                                                                    | r, w którym określa si<br>zostawić zawór mini                                                                                                    | ę, najmniejszy pro<br>malnie uchylony, ż                                     | cent otwarcia zaworu. Dzięki temu parametrowi<br>eby zachować najmniejszy przepływ (zakres 0-99 %).                                                                         | 5%      | 5%                     |
|             |          | 0                   | **                          | Współcz. propor.                  | Współczynnik proporcjonalności jest używany do określania skoku zaworu. Im bliżej temperatury<br>zadanej tym skok jest miejszy. Jeżeli współczynnik ten będzie wysoki, zawór szybciej będzie osiągał<br>zbliżone do odpowiedniego otwarcie, lecz mało precyzyjnie. Procent jednostkowego otwarcia jest<br>obliczany na podstawie wzoru: (TEMP_ZADANA - TEMP_CZUJNIKA) * (WSP_PROPORCIONALNY / 10)<br>(zakres 1-10). |                                                                                                    |                                                                              |                                                                                                    |         | 5                      |
|             |          |                     |                             |                                   | Wybór c<br>pompy z                                                                                                    | Wybór czujnika, z którego będzie brana temperatura do załączenia pompy obiegu, jeśli w ustawieniach<br>pompy załączona została opcja ZAŁĄCZONA POWYŻEJ PROGU.                                                                                                    |                                                                              |                                                                                                    |         |                        |
|             |          |                     |                             | Wvbór czuinika                    | Czujnik I                                                                                                    | bufora                                                                                                    | Pompa obiegu be                                                              | edzie załączać się biorąc odczyt z czujnika buforu.                                                                                                    | $\odot$ | $\odot$                |
|             |          |                     | 164                         | c.o.                              | Czujnik                                                                                                    | dodatkowy 1                                                                                                    | Pompa obiegu be<br>1. Jest to czujnik                                        | ędzie załączać się biorąc odczyt z dodatkowego czujnika<br>opcjonalny.                                                                                                    | ⊗       | ⊗                      |
|             |          |                     |                             |                                   | Czujnik                                                                                                    | dodatkowy 2                                                                                                    | Pompa obiegu be<br>2. Jest to czujnik                                        | ędzie załączać się biorąc odczyt z dodatkowego czujnika<br>opcjonalny.                                                                                                    | ⊗       | ⊗                      |
|             |          | -                   | **                          | Kalibracja                        | Za pomo<br>kalibracj<br>cia, nato                                                                                                    | ocą tej funkcji można v<br>ji zawór jest ustawian<br>miast dla zaworu pod                                                                                                    | w dowolnym mom<br>y do pozycji bezpie<br>łłogowego do pozy                   | encie dokonać kalibracji wybranego zaworu. Podczas<br>cznej, czyli dla zaworu C.O. do pozycji pełnego otwar-<br>rcji zamkniętej (zakres 1 sek15 min.).                      | OFF     | Wg<br>potrzeb          |
|             |          |                     | 9                           | Przerwa pomiaru                   | Paramet<br>czujnik v<br>ustawioi                                                                                                    | r ten decyduje o częst<br>wskaże zmianę tempe<br>ny skok, aby zbliżyć si                                                                                                    | totliwości pomiaru<br>rratury (odchyłkę o<br>ę do temperatury z              | (kontroli) temperatury wody za zaworem. Jeśli<br>d zadanej), wówczas zawór uchyli się lub przymknie o<br>zadanej (zakres 1 s -15 min.).                                     | 0:30    | 0:30                   |
|             |          |                     |                             | Maks. temp.<br>podłogi            | Przekroc<br>łogoweg                                                                                                    | zenie tej temperatury<br>10. Funkcja ta dostępn                                                                                                    | r spowoduje wyłąc<br>a jest wyłącznie, d                                     | zenie pompy obiegu i zamknięcie zaworu obiegu pod-<br>la typu zaworu: Zawór podłogowy (zakres 25-55°C).                                                                     | 55      | 45                     |
|             |          |                     | ×                           | Zamykanie wyłą-<br>czonego zaworu | Aktywac<br>zamknię                                                                                                    | rja funkcji, która polec<br>ty. Opcja dostępna dl                                                                                                    | ga na tym, że przy<br>a zaworu c.o.                                          | nieaktywności obiegu zawór zostaje całkowicie                                                                                                    | ON      | ON                     |
|             |          |                     | czor<br>George Usta<br>fabi | Ustawienia<br>fabryczne           | Przywró                                                                                                    | cenie ustawień fabryc                                                                                                    | cznych dotyczącycł                                                           | n obiegu 1/2.                                                                                                    |         |                        |

|                     |   |                                  | Ustawie                     | nia parametrów pom                           | py skrapla                                                                                                    | cza.                                                                                                    |                                                                                                    |                                                                                                    |         |                |  |  |
|---------------------|---|----------------------------------|-----------------------------|----------------------------------------------|----------------------------------------------------------------------------------------------------|----------------------------------------------------------------------------------------------------|----------------------------------------------------------------------------------------------------|----------------------------------------------------------------------------------------------------|---------|----------------|--|--|
|                     |   |                                  |                             | Delta temp. pom-<br>py skraplacza            | Różnica<br>tego par                                                                                                    | pomiędzy temperatu<br>ametru sterownik pły                                                                                                    | rą zasilania i powro<br>nnie dobiera obrot                                                                                                    | tu pompy ciepła (standardowo 5°C), na podstawie<br>y pompy obiegowej (zakres 1-20°C).                                                                                                    | 5       | 5              |  |  |
|                     |   |                                  |                             | Prędkość zmiany                              | Im wyżs                                                                                                    | za ustawiona wartość                                                                                                    | ć, tym szybciej pom                                                                                                    | pa PWM reaguje na różnicę delty (zakres 1-20).                                                                                                    | 10      | 10             |  |  |
|                     |   |                                  |                             | Min. prędkość<br>pompy skraplacza            | Procento<br>na przez                                                                                                    | owa wartość obrotów<br>sterownik w momen                                                                                                    | minimalnych pom<br>cie wykrycia proble                                                                                                    | py skraplacza. Wartość ta jest automatycznie edytowa-<br>emów z przepływem (zakres 0-90 %).                                                                                                    | 50      | 50             |  |  |
|                     |   |                                  |                             | Maks. prędkość<br>pompy skraplacza           | Procento                                                                                                    | wa wartość obrotów                                                                                                    | maksymalnych po                                                                                                    | mpy skraplacza (zakres 50–100 %).                                                                                                    | 90      | 90             |  |  |
|                     | • | Parametry<br>pompy<br>skraplacza | Ø                           | Antyzamarzanie                               | Funkcja<br>wyłączy<br>pompy c<br>z zadaną<br>godziny<br>funkcja z<br>stale zał<br>spadnie                                         | aktywuje się poniżej u<br>się po dokonaniu real<br>biegowej skraplacza :<br>mocą na określony c<br>nieaktywności pompj<br>rałączona) UWAGA: Di<br>ączona. Jeżeli temper<br>poniżej 10°C, pompa | ustawionej temp. z<br>lizacji c.w.u. lub po<br>wyniesie 1h. Aktyv<br>zas (wg ustawień:<br>y ciepła funkcja po<br>odatkowo w algory<br>atura zewnętrzna s<br>obiegu skraplacza | ewnętrznej (standardowo 2°C), gdy pompa ciepła<br>nagrzewaniu bufora do zadanej temperatury i postój<br>vacja funkcji polega na załączeniu pompy skrapłacza<br>Moc pompy PWM, Czas pracy.) Po upływie kolejnej<br>nownie załączy pompę obiegu skrapłacza. (Domyślnie<br>trtnie jest ukryta funkcja odrony przeciw zamarzaniu,<br>padnie poniżej 2°C, temperatura powrotu lub zasilania<br>załączy się w cyklach 5 min. pracy i 30 min. przerwy. |         |                |  |  |
|                     |   |                                  |                             | rur zewn.                                    | 1.                                                                                                    | Temp. zewnętrzna                                                                                                    | Ustawienie temp<br>rzania rur zewnęt                                                                                                    | eratury poniżej której aktywuje się proces antyzama-<br>irznych (standardowo 2°C, zakres -40- 10°C).                                                                                                    | 2       | 2              |  |  |
|                     |   |                                  |                             |                                              | $\bigcirc$                                                                                                    | Moc pompy PWM                                                                                                    | Ustawienie obrot                                                                                                    | ów pompy PWM (standardowo 50%, zakres 20-100%).                                                                                                    | 20      | 50             |  |  |
|                     |   |                                  |                             |                                              | 0                                                                                                    | O Czas pracy         Ustawienie czasu pracy pompy PWM przy osiągnięciu ustalonego progu<br>temperaturowego (standardowo 5 min., zakres 0-20 min.).                                             |                                                                                                    |                                                                                                    | 5       | 5              |  |  |
| Menu<br>instalatora |   | Dodatkowa<br>pompa<br>obiegowa   | Aktywao<br>równole<br>woda. | rja dodatkowej pomp<br>gle z pompą skraplac: | y obiegow<br>za w czasi                                                                                                    | obiegowej pomiędzy wymiennikiem płytowym, a buforem. Dodatkowa pompa obiegowa włącza się<br>a w czasie ogrzewania bufora. Funkcja przeznaczona dla układów z wymiennikiem płytowym glikol/     |                                                                                                    |                                                                                                    |         |                |  |  |
|                     |   |                                  | Ustawie                     | nia pracy sprężarki.                         |                                                                                                    |                                                                                                    |                                                                                                    |                                                                                                    |         |                |  |  |
|                     |   |                                  | 0                           | Min. czas pracy<br>sprężarki                 | Ustawie                                                                                                    | nie minimalnego czas                                                                                                    | su pracy sprężarki (                                                                                                    | zakres 0-30 min.).                                                                                                    | 10      | 10             |  |  |
|                     |   |                                  | 0                           | Min. czas postoju<br>sprężarki               | Ustawie                                                                                                    | nie minimalnego czas                                                                                                    | su postoju sprężark                                                                                                    | i (zakres 0-30 min.).                                                                                                    | 15      | 15             |  |  |
|                     |   |                                  |                             | Wybieg grzałki<br>tacy                       | grzałki Przedłużenie czasu pracy grzałki tacy ociekowej po zakończeniu odszraniania- stosowanej opcjonalni<br>(zakres 0-30 min.). |                                                                                                    |                                                                                                    | 5                                                                                                    | 5       |                |  |  |
|                     |   |                                  |                             |                                              | Ustawie                                                                                                    | nia cichego trybu prae                                                                                                    | cy sprężarki.                                                                                                    |                                                                                                    |         |                |  |  |
|                     |   |                                  |                             |                                              |                                                                                                    |                                                                                                    | Wyłączony                                                                                                    | Sprężarka ma wyłączony cichy tryb pracy.                                                                                                    | $\odot$ | $\odot$        |  |  |
|                     |   |                                  |                             |                                              | *                                                                                                    | Tryb pracy                                                                                                    | Ustaw tryb 1                                                                                                    | Funkcja powoduje zmniejszenie możliwej osiąganej<br>wydajności pompy ciepła o 10%.                                                                                                    | ⊗       | ⊗              |  |  |
|                     |   |                                  | **                          | Tryb cichy                                   |                                                                                                    |                                                                                                    | Ustaw tryb 2                                                                                                    | Funkcja powoduje zmniejszenie możliwej osiąganej<br>wydajności pompy ciepła o 20%.                                                                                                    | ۲       | ۲              |  |  |
|                     |   | Sprężarka                        |                             |                                              | 08:00                                                                                                    | Czas rozpoczęcia                                                                                                    | Ustawienie godzi<br>sprężarki.                                                                                                    | ny rozpoczęcia wybranego uprzednio trybu pracy                                                                                                    | 22:00   | 22:00          |  |  |
|                     |   |                                  |                             |                                              | 08:00                                                                                                    | Czas zakończenia                                                                                                    | Ustawienie godzi<br>sprężarki.                                                                                                    | ny zakończenia wybranego uprzednio trybu pracy                                                                                                    | 07:00   | 07:00          |  |  |
|                     |   |                                  |                             |                                              | Ustawie<br>datę prz<br>ności prz<br>(standar                                                                                      | nia dotyczące przeglą<br>eglądu od której będz<br>reglądu urządzenia w<br>dowo 4000 h)- w zale                                                                                                 | du pompy ciepła. F<br>cie odliczany czas d<br>ystąpi po 18 miesia<br>eżności co wystąpi                                                                                       | Yrzy pierwszym uruchomieniu należy zarejestrować<br>o następnego przeglądu. Powiadomienie o koniecz-<br>ącach bądź po ustawionym czasie: "godziny pracy"<br>jako pierwsze.                                                                                                    |         |                |  |  |
|                     |   |                                  | **                          | Przegląd pompy<br>ciepła                     |                                                                                                    | Przegląd pompy<br>ciepła                                                                                                    | Potwierdzenie w<br>ży potwierdzić w<br>również przy pier                                                                                                    | ykonania przeglądu pompy ciepła. W tym miejscu nale-<br>ykonanie przeglądu pompy ciepła. Należy wykonać<br>wszym uruchomieniu urządzenia.                                                                                                    | -       | odnoto-<br>wać |  |  |
|                     |   |                                  | Cie                         | ciepła                                       | i                                                                                                    | Data ostatniego<br>przeglądu                                                                                                    | Wyświetlenie dat<br>pompy ciepła. Tu<br>przeglądu.                                                                                                    | y ostatniego zapisanego w sterowniku przeglądu<br>taj należy zweryfikować odnotowaną datę ostatniego                                                                                                    | -       | Data           |  |  |
|                     |   |                                  |                             |                                              | 0                                                                                                    | Godziny pracy                                                                                                    | Określenie czasu pracy pompy ciepła pomiędzy kolejnymi powiadomie-<br>niami o konieczności wykonania przeglądu (zakres 2000-10000 h).                                         |                                                                                                    |         | 4000           |  |  |

|                     |   |                      | Ustawier<br>wspoma<br>czasu do | nia dla grzałek przepł<br>Igania pompy ciepła k<br>I załączenia danej stre | ywu (grzałki trzystopniowej zal<br>onieczne jest jednoczesne speł<br>fy- co odpowiada kolejnym stoj                                                                                                    | budowanej w jednostce wewnętrznej). Aby grzałka załączyła się na cele<br>nienie trzech warunków: temp. aktywacji, delty załączenia i upłynięcie<br>pniom grzałki.                                                                                                    |                                                                                                    |         |  |
|---------------------|---|----------------------|--------------------------------|----------------------------------------------------------------------------|----------------------------------------------------------------------------------------------------|----------------------------------------------------------------------------------------------------|----------------------------------------------------------------------------------------------------|---------|--|
|                     |   |                      | l.                             | Temp. blokady<br>grzałki                                                   | Ustawienie temperatury wod<br>układ przed przegrzaniem. De<br>modułu wewnętrznego, zakre                                                                                                    | y, po je przekroczeniu grzałka zostaje wyłączona. Parametr ten chroni<br>cyduje temperatura czujnika temperatury przepływu (na wyjściu z<br>ss 60 - 85°C).                                                                                                    | 75                                                                                                    | 75      |  |
|                     |   |                      | 01/07                          | Antyzamarzanie                                                             | Gdy urządzenie jest w trybie p<br>wyjściu z modułu wewnętrzm<br>się grzałka przepływowa i por<br>(o 3°C) na czujniku przepływu<br>podczas pracy układu sprężarł<br>grzałka przepływu (funkcja do                                                                                                    | pracy: "Wyłączony", a wskazanie czujnika temperatury przepływu (na<br>ego) spadnie poniżej ustawionej "Temperatury antyzamarzania" załączy<br>npa obiegu skraplacza (PWM 100%). Po osiągnięciu wzrostu temperatu<br>1 grzałka i pompa obiegowa wyłączy się. Funkcja aktywna również<br>kowego wtedy do pracującego układu pompy ciepła zostanie dołączona<br>amyślnie wyłączona).                                                                                        | <sup>ry</sup> OFF                                                                                                    | ON/OFF  |  |
|                     |   |                      | 8                              | Temperatura<br>antyzamarzania                                              | Ustawienie wartości temperat<br>antyzamarzania (standardow                                                                                                    | tury zewnętrznej poniżej której będzie aktywna powyższa funkcja<br>o 5°C, zakres 5 - 20°C).                                                                                                    | 12                                                                                                    | 12      |  |
|                     |   |                      | l.                             | Temperatura<br>aktywacji                                                   | Ustawienie temperatury zewr<br>na cele wspomagania układu<br>(zależne od doboru urządzeni                                                                                                    | -7                                                                                                    | -7                                                                                                    |         |  |
|                     |   | Grzałki<br>przepływu |                                | Delta załączenia                                                           | Różnica aktualnej temperatur<br>załączenie (zakres 0-10°C). Sta                                                                                                    | y bufora od zadanej, po spełnieniu której grzałka ma pozwolenie na<br>andardowo zaleca się 5°C.                                                                                                    | 5                                                                                                    | 5       |  |
|                     | ۲ |                      | Grzałki<br>przepływu           | 0                                                                          | Czas strefy 1                                                                                                    | Określenie czasu, po upływie l<br>równoczesnym spełnieniu dw<br>Jeżeli przed upływem czasu st<br>pojawienia się kolejnego zapc<br>od nowa. Pierwszy stopień gr<br>Kolejność analizy warunków z<br>1. Temperatura zewnetrzna: 2                                                                                                    | Jkrešlenie czasu, po upływie którego następuje: załączenie pierwszego stopnia grzałki (przy<br>ównoczesnym spełnieniu dwóch pozostałych warunków) oraz rozpoczęcie odliczania czasu strefy 2.<br>cieżli przed upływem czasu strefy 1 nastąpi osiagniecie temperatury zadanej bułora, w przypadku<br>sojawienia się kolejnego zapotrzebowania na załączenie grzałek przepływu czas strefy 1 będzie liczony<br>d nowa. Pierwszy stopień grzałek odpowiada mocy grzałek 2,33 kW.<br>(olejność analizy warunków załączenia grzałek przepływu:<br>1. Emperatura zewnętrzna; 2. Dełta aktywacji; 3. Czas upłymięcia strefy 1 (zakres 15-120 min.). |         |  |
| Menu<br>instalatora |   |                      | 0                              | Czas strefy 2                                                              | Jeżeli po upływie czasu strefy<br>wyłączenie pierwszego stopni<br>oraz rozpoczęcie odliczania cz<br>zadanej, to w przypadku poja<br>od nowa, czyli od czasu strefy                                                                                                    | Jeżeli po upływie czasu strefy 1 oraz czasu strefy 2 nadał bufor nie osiągnie zadanej następuje<br>wyłączenie pierwszego stopnia grzałki (2,33 kW), a załączenie drugiego stopnia grzałki (4,66 kW)<br>oraz rozpozęcie odliczania czasu strefy 3. Jeżeli przed upływem czasu strefy 2 nastąbi dogrzanie do<br>zadanej, to w przypadku pojawienia się kolejnego zapotrzebowania na dogrzanie czas będzie liczony<br>od nowa, czyli od czasu strefy 1 (zakres 15-60 min.). |                                                                                                    |         |  |
|                     |   |                      | 0                              | Czas strefy 3                                                              | Jezeli po upływie Casu strety 2 oraz czasu strety 3 nadal butor me osągone zadanej, następuje załącze-<br>nie pierwszego (2,33 kW) oraz drugiego stopnia grzaki (4,66 kW) - łącznie 7 kW. Jeżeli przed upływem<br>czasu strety 3 nastąni dogrzanie do zadanej, w przypadku pojawienia się kolejnego zapotrzebowania<br>czas będzie liczony od nowa, czyli od czasu strefy 1 (zakres 15-60 min.). |                                                                                                    |                                                                                                    | 20-60   |  |
|                     |   |                      | <b>4</b> 94                    | Stopnie pracy                                                              | Ustawienie ilości stopni pracy<br>wewnętrznego:<br>0 - grzałki przepływu nie będą<br>1 - załączany będzie tylko pież<br>strefy 1) - dostępna moc grzał<br>2 - załączany będzie pierwszy<br>analizy stref Czasowych do cza<br>3 - załączany będzie pierwszy,<br>wania (możliwość analizy wsz.                                                                                                    | grzałki- w zależności od podłączenia eklektycznego modułu<br>ą załączane (niezalecane ustawienie)<br>wszy stopień grzałki (ograniczenie analizy stref czasowych do czasu<br>ek 2,33 kW.<br>lub drugi stopień grzałki w zależności od zapotrzebowania (ograniczen<br>sus stref 7 l oraz 2)- dostępna moc grzałek 4,66 kW.<br>, drugi lub oba jednocześnie stopnie grzałki w zależności od zapotrzebo<br>vystkich stref czasowych) - dostępna moc grzałek 7 kW.            | 3<br>e                                                                                                    | 1-3     |  |
|                     |   |                      | Funkcja,<br>ręcznych           | która pozwala spraw<br>I zmian po upływie 2                                | dzić poprawność działania obsł<br>min. nieczynności wracają popr                                                                                                    | ugiwanych elementów urządzenia/instalacji. Podczas wprowadzania<br>rzednie ustawienia. Podczas wprowadzania zmian ręcznie nie działają                                                                                                    |                                                                                                    |         |  |
|                     |   |                      | zadne za                       | ibezpieczenia. Przed i                                                     | Możliwość ręcznego wymusze<br>wyłączenia pompy obiegu 1/2                                                                                                    | znej nalezy wybrac tryb pracy pompy ciepra: wyrączony.<br>enia otwarcia lub zamknięcia zaworu obiegu 1/2 oraz włączenia lub<br>2.                                                                                                    | +                                                                                                    |         |  |
|                     |   |                      |                                |                                                                            | Otwarcie zaworu                                                                                                    | Ręczne wymuszenie otwarcia zaworu obiegu 1/2.                                                                                                    |                                                                                                    |         |  |
|                     |   | Praca ręczna         |                                | Obieg 1/ Obieg 2                                                           | Zamykanie<br>zaworu                                                                                                    | Ręczne wymuszenie zamknięcia zaworu obiegu 1/2.                                                                                                    | Uruch                                                                                                    | omić wg |  |
|                     |   |                      |                                |                                                                            | Pompa zaworu                                                                                                    | Ręczne wymuszenie włączenia pompy obiegu 1/obiegu 2.                                                                                                    | ро                                                                                                    | trzeb   |  |
|                     |   |                      | ×                              | Zawór trójdro-<br>gowy                                                     | Ręczne wymuszenie pracy zav                                                                                                    | woru trójdrogowego c.o./c.w.u.                                                                                                    |                                                                                                    |         |  |
|                     |   |                      | ×                              | Zawór czterod-<br>rogowy                                                   | Ręczne wymuszenie pracy zav                                                                                                    | voru czterodrogowego układu chłodniczego.                                                                                                    |                                                                                                    |         |  |

|             |    |                               |                    | Sprężarka                                      | Ręczne wymuszenie pracy spr<br>sprężarki, należy ustawić odpo<br>pompa skraplacza (zakres 0-70    | ężarki poprzez regulację jej obrotami. Przy uruchomieniu ręcznie<br>wiednią wartość obrotów (RPM), załączone zostaną również wentylator i<br>000 RPM). |                         |         |
|-------------|----|-------------------------------|--------------------|------------------------------------------------|---------------------------------------------------------------------------------------------------|----------------------------------------------------------------------------------------------------|-------------------------|---------|
|             |    |                               | $\bigcirc$         | Pompa skraplacza                               | Ręczne załączenie pompy skra                                                                      | placza, należy określić prędkość obrotów (PWM, zakres 0-100%).                                                                                         |                         |         |
|             |    |                               |                    | Wentylator                                     | Ręczne załączenie wentylatora                                                                     | a, należy określić prędkość obrotów (zakres 0-100%).                                                                                                   |                         |         |
|             |    | Praca reczna                  |                    | Grzałka c.w.u.                                 | Ręczne załączenie grzałki c.w.                                                                    | u.                                                                                                    | Urucho                  | mić wg  |
|             |    |                               |                    | Grzałka 1                                      | Ręczne wymuszenie włączenia<br>załączona zostanie również po                                      | a grzałki 1 (2,33 kW). Przy ręcznym uruchomieniu grzałki przepływu<br>mpa skraplacza.                                                                  | pot                     | rzeb    |
|             |    |                               |                    | Grzałka 2                                      | Ręczne wymuszenie włączenia<br>załączona zostanie również po                                      | a grzałki 2 (4,66 kW). Przy ręcznym uruchomieniu grzałki przepływu<br>mpa skraplacza.                                                                  |                         |         |
|             |    |                               | 0                  | Pompa cyrku-<br>lacyjna                        | Ręczne załączenie pompy cyrk                                                                      | ulacyjnej c.w.u.                                                                                                    |                         |         |
|             |    |                               | ۲                  | Dodatkowa pom-<br>pa obiegowa                  | Ręczne załączenie dodatkowej                                                                      | i pompy obiegowej za wymiennikiem płytowym (glikol-woda).                                                                                              |                         |         |
|             |    |                               | Funkcja<br>są temp | dostępna po wcześnie<br>eraturami dla czujnika | ijszym przełączeniu sterownika<br>a bufora.                                                       | w tryb pracy: Wyłączony. Zadane temperatury w wygrzewaniu wylewki                                                                                      |                         |         |
|             |    |                               |                    |                                                | Wyłączony                                                                                         | Wyłączona opcja wygrzewania wylewki.                                                                                                    | $\odot$                 | $\odot$ |
|             |    |                               | **                 | Uruchom .                                      | Teraz                                                                                             | Załącza funkcje ogrzewania wylewki natychmiast.                                                                                                    | ⊗                       | $\odot$ |
|             |    |                               |                    | wygrzewanie                                    | Wa. daty i godziny                                                                                | Załaczenie nastapi w konkretnym ustawionym dniu i godzinie.                                                                                            | ×                       | $\odot$ |
|             |    |                               | 0                  | Godzina<br>załączenia                          | Ustawienie godziny załączenia                                                                     | funkcji wygrzewania wylewki.                                                                                                    | 09:00                   | Ustawić |
|             |    |                               |                    | Data załączenia                                | Ustawienie daty załączenia fu                                                                     | nkçii wygrzewania wylewki.                                                                                                    | Rok<br>miesiąc<br>dzień | Ustawić |
| Menu        |    |                               |                    | Histereza pracy<br>pompy ciepła                | Ustawienie różnicy pomiędzy wyłączy), a temperaturą pono                                          | temperaturą zadaną bufora (po osiągnięciu której pompa się<br>wnego powrotu do pracy w celu dogrzania bufora (zakres 1-2°C).                           | 2                       | 2       |
| instalatora |    |                               | •                  | Temp. startowa                                 | Temperatura od której zacznie                                                                     | się proces wygrzewania wylewki (zakres 15-25°C).                                                                                                    | 20                      | 20      |
|             |    |                               | 0                  | Czas startowy                                  | Czas przez jaki będzie utrzymy                                                                    | wana temperatura startowa wylewki (zakres 1-10 dni).                                                                                                   | 3                       | 3       |
|             |    |                               | *                  | Przyrost<br>temperatury                        | Jest to wielkość o ile będzie m<br>startowej (zakres 3-5°C).                                      | aksymalnie podnoszona temperatura zaczynając od temperatury                                                                                            | 5                       | 5       |
|             | ** | Tryb wygrzewa-<br>nia wylewki | 0                  | Czas utrzymania                                | Czas przez jaki będzie utrzymy<br>zmniejszona przez obniżenie t                                   | wana temperatura podniesiona przez przyrost temperatury lub<br>emperatury (zakres 1-3 dni).                                                            | 2                       | 2       |
|             |    |                               | <b>I</b> *         | Maks. temp.<br>wygrzewania                     | Temperatura do jakiej będzie v                                                                    | wygrzewana wylewka przez czas trwania procesu (zakres 35-50°C).                                                                                        | 45                      | 40-50   |
|             |    |                               | 0                  | Czas dla maks.<br>temp.                        | Czas, podczas którego będzie ı                                                                    | utrzymywana maksymalna temperatura (zakres 2-10 dni).                                                                                                  | 5                       | 5       |
|             |    |                               | •                  | Obniżenie temp.                                | Różnica temperatury o którą b                                                                     | ędzie obniżana temperatura w fazie schładzania wylewki (zakres 3-5°C).                                                                                 | 5                       | 5       |
|             |    |                               | ľ                  | Temp. końcowa                                  | Temperatura, do której obniża<br>15-25°C).                                                        | na będzie wartość temperatury w fazie schładzania wylewki (zakres                                                                                      | 20                      | 20      |
|             |    |                               | 0                  | Czas końcowy                                   | Czas, przez jaki będzie utrzymy<br>(zakres 1-10 dni).                                             | ywana temperatura końcowa, czyli podczas fazy schładzania wylewki                                                                                      | 3                       | 3       |
|             |    |                               | 9                  | Czas do załączenia<br>grzałki 1                | Czas, po jakim załączy się pier<br>osiągnie wymaganej tempera                                     | wszy stopień mocy grzałki (2,33 kW), jeżeli temperatura bufora nie<br>tury dla procesu wygrzewania wylewki (zakres 0-48 h).                            | 6                       | 6       |
|             |    |                               | 9                  | Czas do załączenia<br>grzałki 2                | Czas po jakim załączy się drug<br>grzałki 1 nadal temperatura b<br>wylewki (zakres 0-48 h).       | i stopień mocy grzałek (4,66 kW), jeżeli po upływie czasu do załączenia<br>ufora nie osiągnie wymaganej temperatury dla procesu wygrzewania            | 12                      | 12      |
|             |    |                               | 9                  | Czas do załączenia<br>grzałki 3                | Czas po jakim załączy się trzec<br>grzałki 1 oraz 2 nadal tempera<br>wania wylewki (zakres 0-48 h | i stopień mocy grzałek (7 kW), jeżeli po upływie czasu do załączenia<br>itura bufora nie osiągnie wymaganej temperatury dla procesu wygrze-<br>).      | 24                      | 24      |

|                     |          |                         | W tym miejscu zawarte są ir<br>wartości szacowane przez al                                                                                                    | ıformacje o zużyciu energii elektrycznej przez pompę ciepła w poszczególnych okresach czasu. Są to<br>gorytm sterownika.                                                                                                    |                         |        |
|---------------------|----------|-------------------------|----------------------------------------------------------------------------------------------------|----------------------------------------------------------------------------------------------------|-------------------------|--------|
|                     |          |                         | Ostatnie 24 h                                                                                                    | Godzinowy wykaz zużycia energii elektrycznej przez pompę ciepła, podczas ostatnich 24 h.                                                                                                    |                         |        |
|                     | 414      | Zliczanie energii       | Ostatnie 12<br>miesięcy                                                                                                    | Miesięczny wykaz zużycia energii elektrycznej przez pompę ciepła, podczas ostatnich 12 miesięcy.                                                                                                    |                         |        |
|                     |          |                         | Ostatnie 7 lat                                                                                                    | Roczny wykaz zużycia energii elektrycznej przez pompę ciepła, podczas ostatnich 7 lat.                                                                                                    |                         |        |
|                     |          | Historia<br>alarmów     | W tym miejscu zawarte są ir<br>czasowy w jakim występow                                                                                                    | nformacje dotyczące pojawiających się alarmów. W tabeli uwzględniono rodzaj alarmu oraz przedział<br>ał.                                                                                                    |                         |        |
|                     | Ĵ        | Ekran szczegó-<br>łowy  | W tym miejscu zawarte są ir<br>wanych przez urządzenie. Sz                                                                                                    | nformacje ze szczegółowymi parametrami jak wartości temperatur oraz stany, statusy urządzeń obsługi-<br>rczegółowy opis w dalszej części opracowania.                                                                                                    |                         |        |
|                     | **       | Kreator<br>instalacji   | Uruchomienie ręczne kreato<br>pojawia się on również auto                                                                                                    | ra instalacji. Kreator pozwala na konfigurację instalacji przy pierwszym uruchomieniu pompy ciepła,<br>matycznie przy pierwszym uruchomieniu sterownika.                                                                                                    |                         |        |
| Menu<br>instalatora |          |                         | Ustawienia funkcji Smart Gr<br>SG1 SG2<br>zwarty rozwarty - bloł<br>rozwarty rozwarty - prac<br>rozwarte zwarte - pod<br>zwarte zwarte - prac<br>funi<br>grzz | id. Działanie funkcji zależne jest od stanów wejść: 31 (SG1) i 32 (SG2) sterownika.<br>cada pracy, brak zezwolenia na pracę (stan 1)<br>a standardowa urządzenia (stan 2)<br>niesienie zadanej bufora i c.w.u. o wartości: Przegrzanie CO i Przegrzanie CWU (stan 3)<br>a na maksymalnych zadanych, grzałki dostają dodatkowe wymuszenie pracy w przypadku aktywnej<br>kcji: Pracą grzałeki. Grzałki przepływowe nie pracują, w przypadku gdy aktywna jest grzałka c.w.u. Jeżeli<br>łłka c.w.u. nie jest aktywna wtedy pracują w tym trybie grzałki przepływu (stan 4). |                         |        |
|                     | **       | Funkcja SG              | Aktywny                                                                                                    | Aktywacja funkcji Smart Grid.                                                                                                    | OFF                     | ON/OFF |
|                     |          |                         | Przegrzanie c.o.                                                                                                    | Ustawienie przegrzania bufora w funkcji Smart Grid (zakres 0-40°C).                                                                                                    | 5                       | 5      |
|                     |          |                         | Przegrzanie c.w.u.                                                                                                    | Ustawienie przegrzania zbiornika c.w.u. w funkcji Smart Grid (zakres 0-40°C).                                                                                                    | 5                       | 5      |
|                     |          |                         | Praca grzałek                                                                                                    | Aktywacja pracy grzałek w funkcji Smart Grid.                                                                                                    | OFF                     | ON/OFF |
|                     |          | Ustawienia<br>fabryczne | Możliwość przywrócenia ust                                                                                                    | awień fabrycznych Menu Instalatora i Menu użytkownika.                                                                                                    |                         |        |
| MENU SERWIS         | Manuca   | uvic to dodatkowa       | nodmonu, adzio ocoba uuduu                                                                                                    | slifikauran i unanumiaan ma madikua (4 minauranya anya anya anya anya anya anya anya                                                                                                    |                         |        |
|                     | Dostęp z | ostał zabezpieczony     | y czterocyfrowym kodem. Kod                                                                                                    | dostępu: 5162                                                                                                    | <u> </u>                |        |
|                     | **       | Tryb demo               | Opcja do użytku wyłącznie p                                                                                                    | vrzez producenta.                                                                                                    |                         |        |
|                     |          | Parametry               | Możliwość ustawienia paran                                                                                                    | netrów pracy sprężarki.                                                                                                    |                         | r      |
|                     |          | sprężarki               | sprężarki                                                                                                    | Ustawienie opóźnienia pracy sprężarki względem wentylatora (zakres 10-180 sek.).                                                                                                    | 60                      | 60     |
|                     |          |                         | Ustawienia BMS, należy usta                                                                                                    | awić w przypadku wyboru opcji BMS dla RS-485_2.<br>1                                                                                                    |                         |        |
|                     |          |                         | Slave                                                                                                    | Adres Slave (zakres 1-247) dla systemu BMS.                                                                                                    | 1                       | 1-247  |
| Kenu serwis         | •        | BMS                     | Szybkość<br>transmisji                                                                                                    | Wybór szybkości transmisji dla systemu BMS, do wyboru:<br>- 2400 BPS<br>- 4800 BPS<br>- 9600 BPS<br>- 19200 BPS<br>- 38400 BPS<br>- 37600 BPS<br>- 115200 BPS                                                                                                    | 19200<br>BPS            | wybrać |
|                     |          |                         | Bity danych                                                                                                    | Wybór rodzaju bitów danych dla systemu BMS, do wyboru:<br>• Długość słowa - 8 bitów<br>• Długość słowa - 9 bitów                                                                                                    | 9 bitów                 | wybrać |
|                     |          |                         | Bit parzystości                                                                                                    | Wybór rodzaju bitu parzystości dla systemu BMS, do wyboru:<br>• Brak bitu parzystości<br>• Bit parzystości<br>• Bit neiparzystości                                                                                                    | Bit<br>parzy-<br>stości | wybrać |

|             | * | BMS                                    | Bity stopu                  | Wybór rodzaju bitu stopu dla systemu BMS, do wyboru:<br>• Jeden bit stop<br>• Dwa bity stopu   | Jeden bit<br>stopu | wybrać  |
|-------------|---|----------------------------------------|-----------------------------|------------------------------------------------------------------------------------------------|--------------------|---------|
|             | 0 | Zabezpieczenie:<br>wentylator          | Dezaktywacja zabezpieczeń : | wiązanych z wentylatorem, pomijanie błędu wentylatora.                                         | OFF                | OFF     |
|             | 0 | Zabezpieczenie:<br>pompa<br>skraplacza | Dezaktywacja zabezpieczeń : | wiązanych z pompą skraplacza, pomijanie błędu pompy skraplacza.                                | OFF                | OFF     |
|             |   |                                        | Ustawienia portu RS-485_2.  |                                                                                                |                    |         |
| Menu serwis |   | DC 405 0                               | OFF                         | Nieaktywny port RS-485_2.                                                                      | $\odot$            | $\odot$ |
|             |   | K3-485_2                               | BMS                         | Port RS-485_2 wykorzystany na potrzeby systemu BMS, wtedy należy skonfigurować ustawienia BMS. | $\otimes$          | $\odot$ |
|             |   |                                        | Kaskada                     | Port RS-485_2 wykorzystany na potrzeby układu kaskadowego.                                     | ⊗                  | $\odot$ |
|             |   | Kasuj historię<br>alarmów              | Możliwość usunięcia wszystk | ich alarmów, które wystąpiły w urządzeniu.                                                     |                    |         |
|             |   | Ustawienia<br>fabryczne                | Możliwość przywrócenia usta | wień fabrycznych Menu serwis, Menu Instalatora i Menu użytkownika.                             |                    |         |

#### 4.1. Ekran szczegółowy w menu sterownika

]

W sterowniku ekran szczegółowy jest dostępny w dwóch wersjach: dla użytkownika (w MENU) oraz dla instalatora w (MENU INSTALATORA). Wersja dla użytkownika zawiera jedynie część parametrów (oznaczonych \*), natomiast rozszerzona wersja dostępna jest w MENU INSTALATORA.

Uwaga: Sterownik ST521 zabudowany jest w jednostce wewnętrznej Gbox/Onebox, Sterownik SEC zabudowany jest w jednostce zewnętrznej pompy ciepła.

| Ekran s | zczegółowy 1/11 (temperatury) |                                                                                                    |                                                                                                    |
|---------|-------------------------------|----------------------------------------------------------------------------------------------------|----------------------------------------------------------------------------------------------------|
|         | Temp. c.w.u.                  | Aktualna temperatura w zasobniku c.w.u. Czujnik<br>powiązany z ST-521 (nr 2).                                                                                                    |                                                                                                    |
| *       | Temp. zadana c.w.u.           | Zadana temperatura dla zasobnika c.w.u.                                                                                                    |                                                                                                    |
| *       | Temp. zewnętrzna              | Wartość temperatury powietrza zewnętrznego<br>odczytywana na czujniku umieszczonym na obudowie<br>pompy ciepła. Czujnik powiązany z SEC.                                                                                                    | Umiejscowienie czujników ST-521:                                                                                                    |
| *       | Temperatura bufora            | Aktualna temperatura bufora. Czujnik powiązany z<br>ST-521 (nr 1).                                                                                                    |                                                                                                    |
| *       | Temperatura zadana bufora     | Zadana temperatura bufora.                                                                                                    |                                                                                                    |
| *       | Temp. zasilania bufora        | Aktualna temperatura na wyjściu z pompy ciepła.<br>Czujnik powiązany z SEC.                                                                                                    |                                                                                                    |
| *       | Temp. powrotu obiegu bufora   | Aktualna temperatura na wejściu do pompy ciepła.<br>Czujnik powiązany z SEC lub w razie problemów<br>odczytu z czujnikiem z ST-S21 (nr 6).                                                                                                    |                                                                                                    |
| *       | Delta górnego źródła          | Aktualna różnica temperatury pomiędzy wejściem i<br>wyjściem pompy ciepła.                                                                                                    | Airmax <sup>a</sup> + Onebox                                                                                                    |
| ×       | Temp. przepływu               | Aktualna temperatura na wyjściu z jednostki<br>wewnętrznej (Gbox/Onebox). Czujnik powiązany z<br>ST-S21 (nr 7). Różnica temperatur pomiędzy temperaturą<br>zasilania bufora (na wyjściu z pompy ciepła), a temp.<br>przepływu (na wyjściu z modułu wewnętrznego)<br>pozwala na ocenę strat ciepła na rurociągu pomiędzy<br>jednostką zewnętrzną, a wewnętrzną. |                                                                                                    |
|         | Średnia temp. zewn.           | Obliczana średnia temperatura zewnętrzna w czasie,<br>który został określony w ustawieniach bufora (czas<br>pomiaru temp. zewn.).                                                                                                    | Rysunek 1: Poglądowe schematy instalacji z pompą ciepla Airmax <sup>3</sup> wraz z oznaczeniami czujników.<br>W opisje parametrów ekranu szczegółowego zawarto odpowiednie numery czujników. |
|         | Czujnik dodatkowy 1           | Aktualna temperatura dla opcjonalnego czujnika 1.<br>Czujnik powiązany z ST-521.                                                                                                    |                                                                                                    |
|         | Czujnik dodatkowy 2           | Aktualna temperatura dla opcjonalnego czujnika 2.<br>Czujnik powiązany z ST-521.                                                                                                    |                                                                                                    |

| Ekran sz | zczegółowy 2/11 (temperatury)     |                                                                                                    |
|----------|-----------------------------------|----------------------------------------------------------------------------------------------------|
| *        | Temp. obiegu 1                    | Aktualna temperatura obiegu grzewczego 1. Czujnik powiązany z ST-521 (nr 3).                                                                                                    |
| *        | Temp. zadana obiegu 1             | Zadana temperatura dla obiegu grzewczego 1 (dla zaworu mieszającego).                                                                                                    |
| *        | Temp. obiegu 2                    | Aktualna temperatura obiegu grzewczego 2. Czujnik powiązany z ST-521 (nr 4).                                                                                                    |
| *        | Temp. zadana obiegu 2             | Zadana temperatura dla obiegu grzewczego 2 (dla zaworu mieszającego).                                                                                                    |
| *        | Temp. powrotu                     | Aktualna temperatura powrotu bufora (powrót z obiegów grzewczych). Czujnik powiązany z ST-521 (nr 5).                                                                                                    |
| Ekran sz | zczegółowy 3/11 (regulator SMAR)  | 1 / SMART 2)                                                                                                    |
| *        | Status                            | Informacja o statusie aktywacji regulatora SMART 1/ SMART 2.                                                                                                    |
| *        | Temperatura aktualna              | Aktualna temperatura pomieszczenia, dla regulatora SMART 1/ SMART 2.                                                                                                    |
| *        | Temp. zad. pomieszczenia          | Zadana temperatura pomieszczenia, dla regulatora SMART 1/ SMART 2.                                                                                                    |
| *        | Zmiana temp. bufora               | Wpływ regulatora SMART 1/ SMART 2. na zadaną temperaturę bufora- aktualna korekta zadanej.                                                                                                    |
| *        | Zmiana temp. zaworu               | Wpływ regulatora SMART 1/ SMART 2. za zadaną temperaturę zaworu- aktualna korekta zadanej.                                                                                                    |
| *        | Bateria                           | Stan aktualny baterii regulatora SMART 1/ SMART 2.                                                                                                    |
| *        | Siła sygnału                      | Siła połączenia radiowego pomiędzy sterownikiem, a regulatorem SMART 1/ SMART 2.                                                                                                    |
| Ekran sz | zczegółowy 4/11 (urządzenia)      |                                                                                                    |
| *        | Grzałka 1                         | Informacja o aktualnym stanie grzałki 1 - 2,33 kW (ON/OFF).                                                                                                    |
| *        | Grzałka 2                         | Informacja o aktualnym stanie grzałki 2 - 4,66 kW (ON/OFF).                                                                                                    |
|          | Praca grzałek przepływu           | Informacja o aktualnym stanie grzałek przepływu (wyłączona lub włączona).                                                                                                    |
| *        | Grzałka c.w.u.                    | Informacja o aktualnym stanie grzałki c.w.u. (ON/OFF).                                                                                                    |
| *        | Zawór trójdrogowy                 | Informacja o aktualnym stanie pracy zaworu trójdrogowego (ON/OFF). ON- realizacja c.w.u, OFF- ogrzewanie bufora.                                                                                                    |
|          | Otwieranie zaworu 1               | Informacja o podaniu sygnału na otwarcie zaworu 1 (ON/OFF).                                                                                                    |
|          | Zamykanie zaworu 1                | Informacja o zamykaniu zaworu 1 (ON/OFF).                                                                                                    |
| *        | Pompa zaworu 1                    | Informacja o aktualnym stanie pompy zaworu 1 - obiegu 1 (ON/OFF).                                                                                                    |
|          | Otwarcie zaworu 1                 | Informacja o stopniu otwarcia zaworu 1, wyrażone w %.                                                                                                    |
|          | Otwieranie zaworu 2               | Informacja o podaniu sygnału na otwarcie zaworu 2 (ON/OFF).                                                                                                    |
|          | Zamykanie zaworu 2                | Informacja o zamykaniu zaworu 2 (ON/OFF).                                                                                                    |
| *        | Pompa zaworu 2                    | Informacja o aktualnym stanie pompy zaworu 2 - obiegu 2 (ON/OFF).                                                                                                    |
|          | Otwarcie zaworu 2                 | Informacja o stopniu otwarcia zaworu 2, wyrażone w %.                                                                                                    |
| *        | Dodatkowa pompa obiegowa          | Informacja o aktualnym stanie pracy dodatkowej pompy obiegowej - przy zastosowaniu wymiennika płytowego glikol/woda w układzie bufora (ON/OFF).                                                                                                    |
| Ekran sa | zczegółowy 5/11 (urządzenia)      |                                                                                                    |
| *        | Pompa cyrkulacyjna                | Informacja o aktualnym stanie pracy pompy cyrkulacyjnej ciepłej wody użytkowej (ON/OFF).                                                                                                    |
|          | Pompa skraplacza                  | Informacja o aktualnych obrotach pompy obiegu skraplacza wyrażona w % (PWM).                                                                                                    |
|          | Praca pompy PWM                   | Aktualny stan pompy obiegowej obiegu skraplacza znajdującej się w jednostce wewnętrznej. (Wyłączona/Włączona)                                                                                                    |
|          | Wyjście PWM                       | Ustalona wartość PWM zadana przez sterownik do pompy obiegowej obiegu skraplacza.                                                                                                    |
|          | Wejście PWM                       | Informacja zwrotna z pompy obiegowej do sterownika o rzeczywistej wartości PWM.                                                                                                    |
|          | Akt. przepływ                     | Pomiar aktualnego przepływu przez pompę ciepła (wyrażony w m <sup>3</sup> /h), wyliczony na postawie sygnału zwrotnego z pompy obiegowej obiegu skraplacza.                                                                                                    |
| Ekran sz | zczegółowy 6/11 (stany, stan pomj | py ciepła)                                                                                                    |
|          | Regulator pokojowy 1              | Informacja o aktualnym stanie regulatora pokojowego 1 (ON/OFF). ON- w momencie wystąpienia zapotrzebowania na grzanie.                                                                                                    |
|          | Regulator pokojowy 2              | Informacja o aktualnym stanie regulatora pokojowego 2 (ON/OFF). ON- w momencie wystąpienia zapotrzebowania na grzanie.                                                                                                    |
| *        | Kontrola UPS                      | Informacja o aktualnym stanie kontroli UPS (ON/OFF). ON- praca z UPS                                                                                                    |
| *        | Tryb SG                           | Informacja o aktualnym trybie funkcji SG Ready. (0-wyłaczona, 1,2,3,4- odpowiednie stany zależne od stanu wejść SG1 i SG2).                                                                                                    |
| *        | Tryb pracy pompy                  | Tryb pracy pompy ciepła zadawany przez sterownik ST-521 (wyłączony/czuwanie/grzanie/chłodzenie).                                                                                                    |
| *        | Tryb pracy aplikacji pompy        | Tryb pracy pompy ciepła wg stanu sterownika SEC (wyłączony, chłodzenie, grzanie, alarm, przejście do odmrażania, odmrażanie, oczekiwanie, czuwanie,<br>przejście do ogrzewania, zatrzymywanie, tryb manualny, sprężarka, blokada EVU, otwieranie wstępne, wyrównanie ciśnienia, odparowanie czynnika<br>chłodniczego). |
|          | Zapotrzeb. na pracę pompy         | Informacja o aktualnym zapotrzebowaniu na pracę pompy (ON/OFF). ON- w momencie kiedy pompa ciepła chce rozpocząć pracę.                                                                                                    |
|          | Prędkość wentylatora              | Aktualna prędkość wentylatora (%).                                                                                                    |
|          | Prędkość wentylatora              | Aktualna prędkość wentylatora (obr./min).                                                                                                    |

| *       | Status pracy                      | Aktualny status pracy pompy ciepła- informacja ze sterow                                                                                                    | nika ST521 (min. czas pracy, min. czas przerwy, brak potrzeby pracy, praca regularna, dezynfekcja)                                                           |
|---------|-----------------------------------|----------------------------------------------------------------------------------------------------|----------------------------------------------------------------------------------------------------|
|         | Algorytm bufora                   | Informacja o aktywacji algorytmu pracy bufora (nieaktyw                                                                                                    | ny, dążenie do nominalnej, wykonywanie delty, próbkowanie , stabilizacja)                                                                                    |
| Ekran s | zczegółowy 7/11 (moc)             |                                                                                                    |                                                                                                    |
|         | Wydajność                         | Informacja o zadanej mocy grzewczej/chłodniczej pompy<br>(kW). Sterownik SEC może ograniczać zadaną przez sterow                                                                                                    | ciepła przez sterownik SEC na podstawie zadanej mocy grzewczej/chłodniczej ze sterownika ST-521<br>wnik ST-521 w celu utrzymania sprężarki w kopercie pracy. |
| *       | Moc grzewcza                      | Informacja o aktualnej mocy grzewczej wyliczana z pracy                                                                                                    | sprężarki- informacja ze sterownika SEC (kW).                                                                                                    |
| *       | Moc zadana                        | Informacja o zadanej mocy grzewczej/chłodniczej zadane                                                                                                    | j przez sterownik ST-521 (kW).                                                                                                    |
| *       | Moc chłodnicza                    | Informacja o aktualnej mocy chłodniczej wyliczana z prac                                                                                                    | y sprężarki- informacja ze sterownika SEC (kW).                                                                                                    |
| *       | COP ogrzewania                    | Obliczany współczynnik efektywności pracy pompy ciepła<br>włożonej w ten proces.                                                                                                    | , czyli stosunek energii dostarczonej do budynku w celu ogrzewania i c.w.u. do energii elektrycznej                                                          |
| *       | COP chłodzenia                    | Obliczany współczynnik efektywności pracy pompy ciepła<br>elektrycznej włożonej w ten proces.                                                                                                    | , czyli stosunek energii chłodniczej odebranej od budynku w celu jego chłodzenia do energii                                                                  |
| *       | SCOP                              | Obliczany współczynnik uśrednionej efektywności pracy p<br>budynku i wody użytkowej do ilości zużytej przy tym ene                                                                                                    | oompy ciepła w trybie ogrzewania, czyli stosunek energii cieplnej dostarczonej do ogrzewania<br>gii elektrycznej.                                            |
| *       | SEER                              | Obliczany współczynnik uśrednionej efektywności pracy p<br>ilości zużytej przy tym energii elektrycznej.                                                                                                    | oompy ciepła w trybie chłodzenia, czyli stosunek energii odebranej z budynku na cele chłodzenia do                                                           |
|         | Podgrzewanie sprężarki            | Moc elektryczna pobierana do podgrzania oleju karteru s                                                                                                    | orężarki (W).                                                                                                    |
|         | Moc minimalna                     | Minimalna moc z jaką może pracować pompa ciepła wg s                                                                                                    | terownika TECH ST-521, jednak nadrzędną wartość określa sterownik SEC (kW).                                                                                  |
|         | Energia grzewcza                  | llość wytworzonej energii w celu ogrzewania budynku i w                                                                                                    | rody użytkowej (kWh).                                                                                                    |
|         | Energia elektr ogrzewanie         | llość zużytej energii elektrycznej podczas procesu ogrzew                                                                                                    | ania budynku i wody użytkowej (kWh).                                                                                                    |
|         | Energia chłodnicza                | llość wytworzonej energii w celu chłodzenia budynku (kV                                                                                                    | /h).                                                                                                    |
|         | Energia elektr chłodzenie         | Ilość zużytej energii elektrycznej podczas procesu chłodze                                                                                                    | nia budynku (kWh).                                                                                                    |
| Ekran s | zczegółowy 8/11 (układ chłodniczy | y)                                                                                                    |                                                                                                    |
|         | Ciśnienie odparowania             | Aktualne ciśnienie odparowania czynnika chłodniczego<br>(bar) - informacja z przetwornika ciśnienia (P1)                                                                                                    |                                                                                                    |
|         | Ciśnienie skraplania              | Aktualne ciśnienie skraplania czynnika chłodniczego<br>(bar) - informacja z przetwornika ciśnienia (P2)                                                                                                    | Czujniki temperatury i ciśnienia układu chłodniczego:                                                                                                    |
|         | Temperatura odparowania           | Aktualna temperatura odparowania czynnika<br>chłodniczego (°C) wartość wyliczona na podstawie<br>ciśnienia odparowania przez sterownik SEC.                                                                                              |                                                                                                    |
|         | Temperatura skraplania            | Aktualna temperatura skraplania czynnika<br>chłodniczego (°C)- wartość wyliczona na podstawie<br>ciśnienia skraplania przez sterownik SEC.                                                                                               |                                                                                                    |
|         | Temp. parownika                   | Aktualna temperatura czynnika chłodniczego na<br>wejściu do parownika (°C). (T3)                                                                                                    |                                                                                                    |
|         | Szacowana temp. tłoczenia         | Aktualna temperatura czynnika chłodniczego na<br>wyjściu ze sprężarki (°C) wartość wyliczona przez<br>sterownik SEC.                                                                                                    |                                                                                                    |
|         | Przegrzanie na parowniku          | Aktualne przegranie czynnika chłodniczego za<br>parownikiem- różnica między temp. czujnika T3 i temp.<br>odparowania (K).                                                                                                    |                                                                                                    |
|         | Przegrzanie na sprężarce          | Aktualne przegranie czynnika chłodniczego przed<br>sprężarką - różnica między temp. czujnika T4 i temp.<br>odparowania (K).                                                                                                    | P1 - ciśnienie na ssaniu sprężarki (odparowania)<br>P2 - ciśnienie tłoczenia sprężarki (skraplania)<br>72 - trze - grouzniki (odparowania)                   |
|         | Próg przegrzania                  | Zadana temperatura przegrzania czynnika chłodniczego (K).                                                                                                    | 13 - temp. parovnika (ooparovania)<br>T4 - temp. ssania sprężarki<br>T5 - temperatura cieczy (dochłodzenie), temp. ssania parovnika                          |
|         | Otwarcie zaworu                   | Stopień otwarcia zaworu rozprężnego (%).                                                                                                    | T6DLT - temperatura gorącego gazu                                                                                                    |
|         | Prędkość sprężarki                | Aktualna prędkość sprężarki wyrażona w obr./min.                                                                                                    | 16 - temperatura karteru<br>T1- temp. zasilania hufora (w Ekranie szczenółowym 1/1)                                                                          |
|         | Wewnętrzny alg. rozmr.:           | 1                                                                                                    | T7- temp. powrotu obiegu bufora (w Ekranie szczegółowym 1/1)                                                                                                 |
|         | Pozostały czas blokady            | Czas mierzony do zakończenia blokady trybu<br>rozmrażania. W czasie blokady rozmrażania, nie ma<br>zezwolenia na rozmrażanie parownika.                                                                                                  | T2- temp. zewnętrzna (w Ekranie szczegółowym 1/1)                                                                                                    |
|         | Warunek rozmr. spełniony          | Informacja o aktualnym statusie spełnienia warunków roz<br>• temperatura zewnętrzna poniżej ustawianego progu<br>• temperatura ssania sprężarki niższa od zewnętrznej o us<br>• upłynięcie ustawionego czasu blokady, który jest odlicza | zmražania (Tak/Nie). Tak- oznacza spełnienie warunków rozmrażania:<br>tawioną deltę rozmrażania.<br>ny po spełnieniu warunku temperatury zewnętrznej.        |

| Ekran s | zczegółowy 9/11 (układ chłodniczy | ///0)                                                                                                    |
|---------|-----------------------------------|----------------------------------------------------------------------------------------------------|
|         | Temp. karteru sprężarki           | Informacja o temperaturze czynnika chłodniczego w karterze sprężarki (T6)                                                                       |
|         | Temp. ssania sprężarki            | Aktualna temperatura ssania sprężarki (T4)                                                                                                    |
|         | Temp. gazu sprężonego             | Aktualna temperatura czynnika chłodniczego za sprężarką (T6DLT)                                                                                 |
|         | Temp. falownika                   | Aktualna temperatura falownika.                                                                                                    |
|         | Temp. dochłodz. cieczy            | Aktualne dochłodzenie ciekłego czynnika chłodniczego                                                                                            |
|         | Wejścia cyfrowe                   | Stan EVU dla sterownika SEC                                                                                                    |
|         | Zawór czterodrogowy               | Stan zaworu czterodrogowego, 0 - nieaktywny (tryb grzania), 1 - aktywny (tryb chłodzenia)                                                       |
|         | Wyjście cyfrowe 2                 | Wyjście sterujące wentylatorem                                                                                                    |
|         | Wartość wyj. cyfr. 2              | Wartość wyjścia związanego z wentylatorem, np. 230V                                                                                             |
|         | Wyjście cyfrowe 3                 | Wyjście sterowania grzałką rury skroplin                                                                                                    |
|         | Wartość wyj. cyfr. 3              | Wartość wyjścia związanego z grzałką rury skroplin, np. 230V                                                                                    |
| Ekran s | zczegółowy 10/11 (alarmy)         |                                                                                                    |
|         | Alarm oprogramowania 1            | Kod błędu ze sterownika SEC (adres 295)- alarmy wyświetlane są dla użytkownika w formie tekstowej                                               |
|         | Alarm oprogramowania 2            | Kod błędu ze sterownika SEC (adres 296)- alarmy wyświetlane są dla użytkownika w formie tekstowej                                               |
|         | Alarm sprzętu 1                   | Kod błędu ze sterownika SEC (adres 297)- alarmy wyświetlane są dla użytkownika w formie tekstowej                                               |
|         | Alarm sprzętu 2                   | Kod błędu ze sterownika SEC (adres 298)- alarmy wyświetlane są dla użytkownika w formie tekstowej                                               |
| Ekran s | zczegółowy 11/11 (dodatkowe)      |                                                                                                    |
|         | llość uruchom. odmraż.            | llość uruchomień trybu odmrażania liczona od pierwszego uruchomienia.                                                                           |
|         | llość uruchom. spręż.             | llość uruchomień sprężarki liczona od pierwszego uruchomienia.                                                                                  |
|         | Całk. czas pr. spręż.             | Suma całkowitego czasu pracy sprężarki liczona od pierwszego uruchomienia.                                                                      |
|         | Czas od ost. odmraż.              | Czas mierzony od ostatniego odmrażania.                                                                                                    |
|         | Ostatni powód rozmr.              | Informacja o ostatnim powodzie aktywacji procesu rozmrażania (brak, Modbus, interwał czasowy, delta temperatury rozmrażania, bezwzględna delta) |
|         | Delta akt. rozmraż.               | Informacja o aktualnej wartości delty rozmrażania.                                                                                              |
|         | Delta rozmrażania                 | Informacja o zadanej wartości delty rozmrażania.                                                                                                |
|         | Bezwzględny próg delta            | Aktualna wartość bezwzględnego progu delty rozmrażania.                                                                                         |
| *       | Pobór pradu                       | Suma zużycia energii elektrycznej liczona od pierwszego uruchomienia.                                                                           |

\* Parametry oznaczone gwiazdką znajdują się pod ikoną EKRAN SZCZEGÓŁOWY w MENU UŻYTKOWNIKA, natomiast wszystkie pozycje znajdują się pod ikoną EKRAN SZCZEGÓŁOWY w MENU INSTALATORA.

#### 4.2. Podsumowanie możliwości ustawień związanych z obiegami grzewczymi

Ustawienia obiegów grzewczych dostępne są w pewnym zakresie w Menu głównym (użytkownika) oraz w większym zakresie w Menu Instalatora. Instalator ma do wyboru dwa typy obiegów: zawór c.o., zawór podłogowy. Po wyborze danego typu obiegu (typu zaworu) i należy również w przypadku obiegu bez mieszacza aktywować funkcję: "Tylko pompa". Dla danego obiegu w Menu należy określić czy będzie on przeznaczony również do chłodzenia.

Typ zaworu oraz aktywność funkcji "Tylko pompa" warunkują dostępność funkcji w danej konfiguracji:

|   | Funkcje dostępne w MENU instalatora. |
|---|--------------------------------------|
|   | Funkcje dostępne w MENU użytkownika. |
| - |                                      |

- ⊘ Funkcja dostępna w danej konfiguracji.
- 😣 Funkcja niedostępna w danej konfiguracji.

\* Parametry nie brane pod uwagę w przypadku aktywacji funkcji chłodzenia.

| Przeznaczenie obiegu         |                                                           | Obieg grzewcz                                  | y / chłodzenia                                      |                                          |
|------------------------------|-----------------------------------------------------------|------------------------------------------------|-----------------------------------------------------|------------------------------------------|
| Rodzaj obiegu                | Grzejniki/ klimakonwektory + pompa<br>obiegowa + mieszacz | Grzejniki/ klimakonwektory + pompa<br>obiegowa | Ogrzewanie podłogowe + pompa<br>obiegowa + mieszacz | Ogrzewanie podłogowe + pompa<br>obiegowa |
| Typ zaworu                   | Zawó                                                      | ir c.o.                                        | Zawór po                                            | odłogowy                                 |
| Tylko pompa                  | OFF                                                       | ON                                             | OFF                                                 | ON                                       |
| Funkcja                      |                                                           |                                                |                                                     |                                          |
| Histereza zaworu             | $\odot$                                                   | $\bigotimes$                                   | $\odot$                                             | $\bigotimes$                             |
| Czas otwarcia                | $\odot$                                                   | $\otimes$                                      | $\odot$                                             | $\otimes$                                |
| Otwieranie w kalibracji c.o. | ⊘ *                                                       | $\bigotimes$                                   | $\otimes$                                           | $\bigotimes$                             |
| Regulator pokojowy           |                                                           |                                                |                                                     |                                          |
| 2215                         | ⊘ *                                                       | ⊘ *                                            | ⊘ *                                                 | ⊘ *                                      |
| Pompa zaworu                 | $\odot$                                                   | Ø                                              | $\odot$                                             | $\odot$                                  |
| Kierunek otwierania          | $\odot$                                                   | $\otimes$                                      | $\odot$                                             | $\otimes$                                |
| Skok jednostkowy             | $\odot$                                                   | $\otimes$                                      | $\odot$                                             | $\otimes$                                |
| Minimalne otwarcie           | $\odot$                                                   | 8                                              | $\odot$                                             | 8                                        |
| Współcz. propor.             | $\odot$                                                   | 8                                              | $\odot$                                             | ⊗                                        |
| Wybór czujnika c.o.          | $\odot$                                                   | $\odot$                                        | $\odot$                                             | $\odot$                                  |
| Kalibracja                   | $\odot$                                                   | ⊗                                              | $\odot$                                             | 8                                        |
| Przerwa pomiaru              | $\odot$                                                   | ⊗                                              | $\odot$                                             | 8                                        |
| Maks. temp. podłogi          | 8                                                         | $\otimes$                                      | $\odot$                                             | $\odot$                                  |
| Zamykanie wyłączonego zaworu | ⊘ *                                                       | $\otimes$                                      | $\otimes$                                           | $\otimes$                                |
| Ustawienia fabryczne         | $\odot$                                                   | $\odot$                                        | $\odot$                                             | $\odot$                                  |
| Temperatura zaworu zadana    | $\odot$                                                   | $\bigotimes$                                   | $\odot$                                             | $\odot$                                  |
| Pogodówka                    | ⊘ *                                                       | $\otimes$                                      | ⊘ *                                                 | $\otimes$                                |
| Tygodniówka zaworu           | ⊘ *                                                       | $\otimes$                                      | ⊘ *                                                 | ⊗                                        |
| Regulator pokojowy Smart     | ⊘ *                                                       | ⊘ *                                            | ⊘ *                                                 | ⊗                                        |
| Chłodzenie aktywne           | $\odot$                                                   | $\odot$                                        | $\odot$                                             | $\odot$                                  |
| Wyłącz pompę w trybie letnim | $\odot$                                                   | $\odot$                                        | $\odot$                                             | $\odot$                                  |

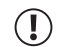

Po poprawnym przeprowadzeniu konfiguracji sterownika, można przejść do podłączenia modułu internetowego Smart Home Sinum.

#### 5. Aktywowanie i algorytm działania czujnika Smart

#### 5. Aktywowanie i algorytm działania czujnika pokojowego Smart

Czujnik pokojowy Smart należy zarejestrować dla danego obiegu w MENU > Ustawienia obiegów > Regulator pokojowy Smart > Dodaj/usuń czujnik > Czy zarejestrować czujnik > OK. Zostanie wyświetlony napis: rejestracja czujnika, wtedy też należy wcisnąć jednokrotnie przycisk rejestracji na czujniku Smart (uwaga czujnik powinien znajdować się w docelowym pomieszczeniu podczas rejestracji).

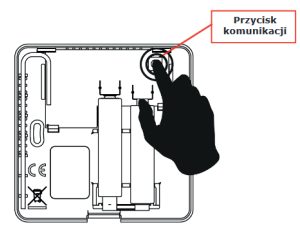

Rysunek 2: Rejestracja czujnika Smart

Po aktywacji czujnika pokojowego Smart na ekranie głównym pojawia się temp. zadana i aktualna pomieszczenia, w razie korekty zadanej wynikającej z działania czujnika Smart- korekta wyświetlana jest czerwoną czcionką:

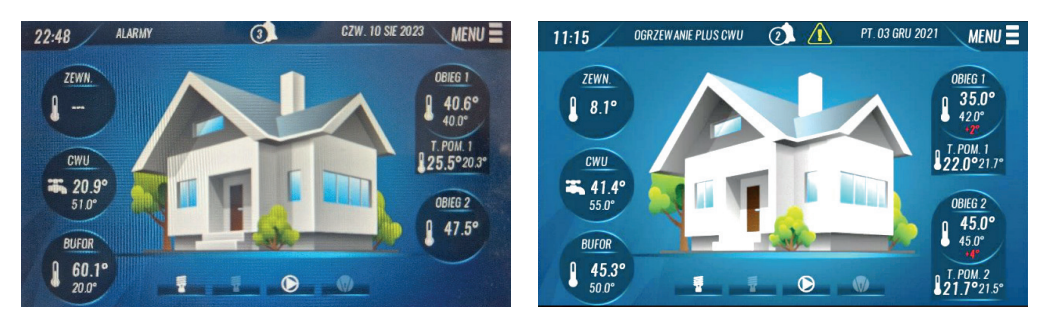

Rysunek 4: Wyświetlona temp. pomieszczenia po aktywacji czujnika pokojowego Smart

Rysunek 3: Przykładowa korekta temp. zadanej na obiegach

Czujnik pokojowy Smart brany jest pod uwagę jedynie w trybie grzania. W przypadku wyboru typu obiegu: zawór c.o. (wysokotemperaturowego) wskazanie czujnika Smart wpływa jedynie na podwyższenie zadanej bufora (niezależnie od tego czy mieszacz jest aktywny). Natomiast w przypadku wyboru obiegu: zawór podłogowy Smart wpływa w pierwszym kroku na zawór mieszający, a w kolejnym kroku na zadaną bufora, poniżej opis algorytmu działania czujnika Smart w zależności od rodzaju obiegu (zawór c.o./ zawór podłogowy).

#### 6. Odnotowanie daty przeglądu...

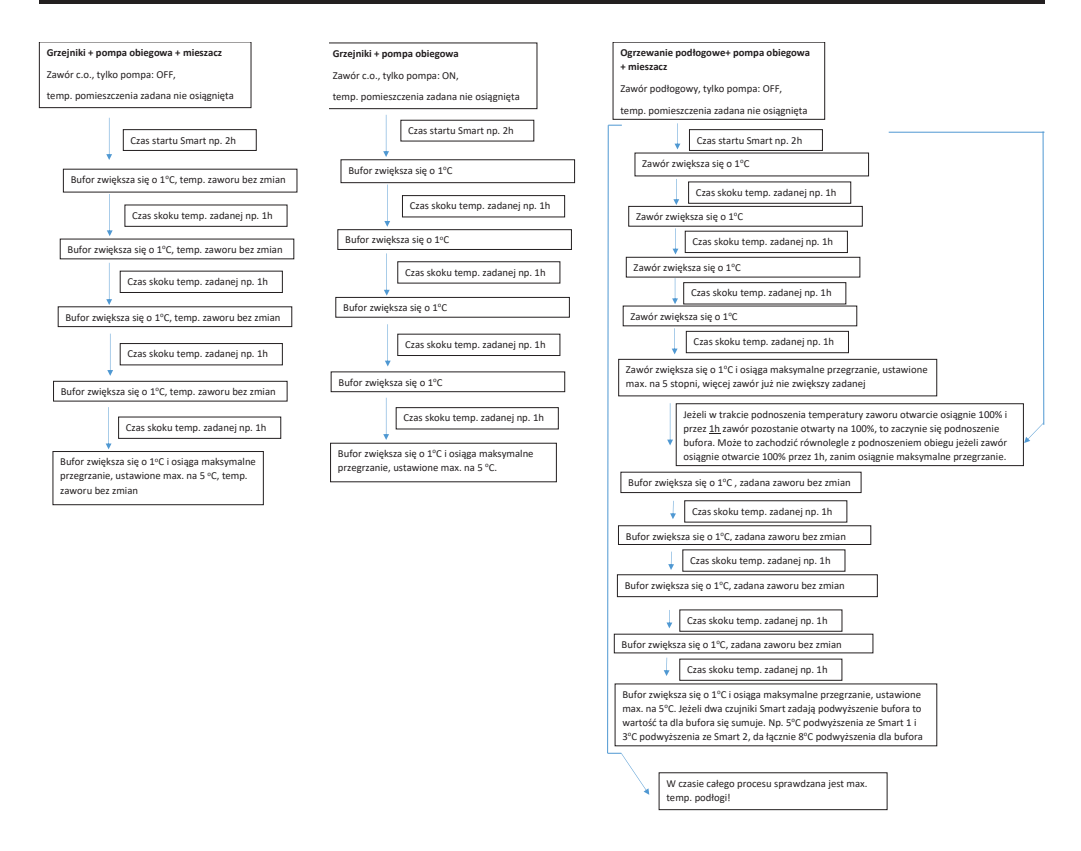

#### 6. Odnotowanie daty przeglądu w sterowniku podczas uruchomienia urządzenia

Podczas pierwszego uruchomienia pompy ciepła należy w sterowniku ustawić poprawą datę i godzinę: MENU> Data i godzina> Ustaw datę/ Ustaw godzinę

Następnie należy odnotować datę, od której będzie odliczał się czas do wyświetlenia powiadomienia o kolejnym przeglądzie: MENU> MENU INSTALATORA > 0000 > Sprężarka > Przegląd pompy ciepła > Przegląd pompy ciepła > Czy chcesz potwierdzić wykonanie przeglądu?> OK.

W kolejnym kroku można zweryfikować czy data poprawnie została odnotowana w sterowniku: MENU> MENU INSTALATORA > 0000 > Sprężarka > Przegląd pompy ciepła > Data ostatniego przeglądu.

Powiadomienie o kolejnym przeglądzie wystąpi po upływie 18-mcy lub po upływie ustawionych Godzin pracy (MENU> MENU INSTALATORA > 0000 > Sprężarka > Przegląd pompy ciepła > Godziny pracy.

# 7. Skrót informacji dla instalatora

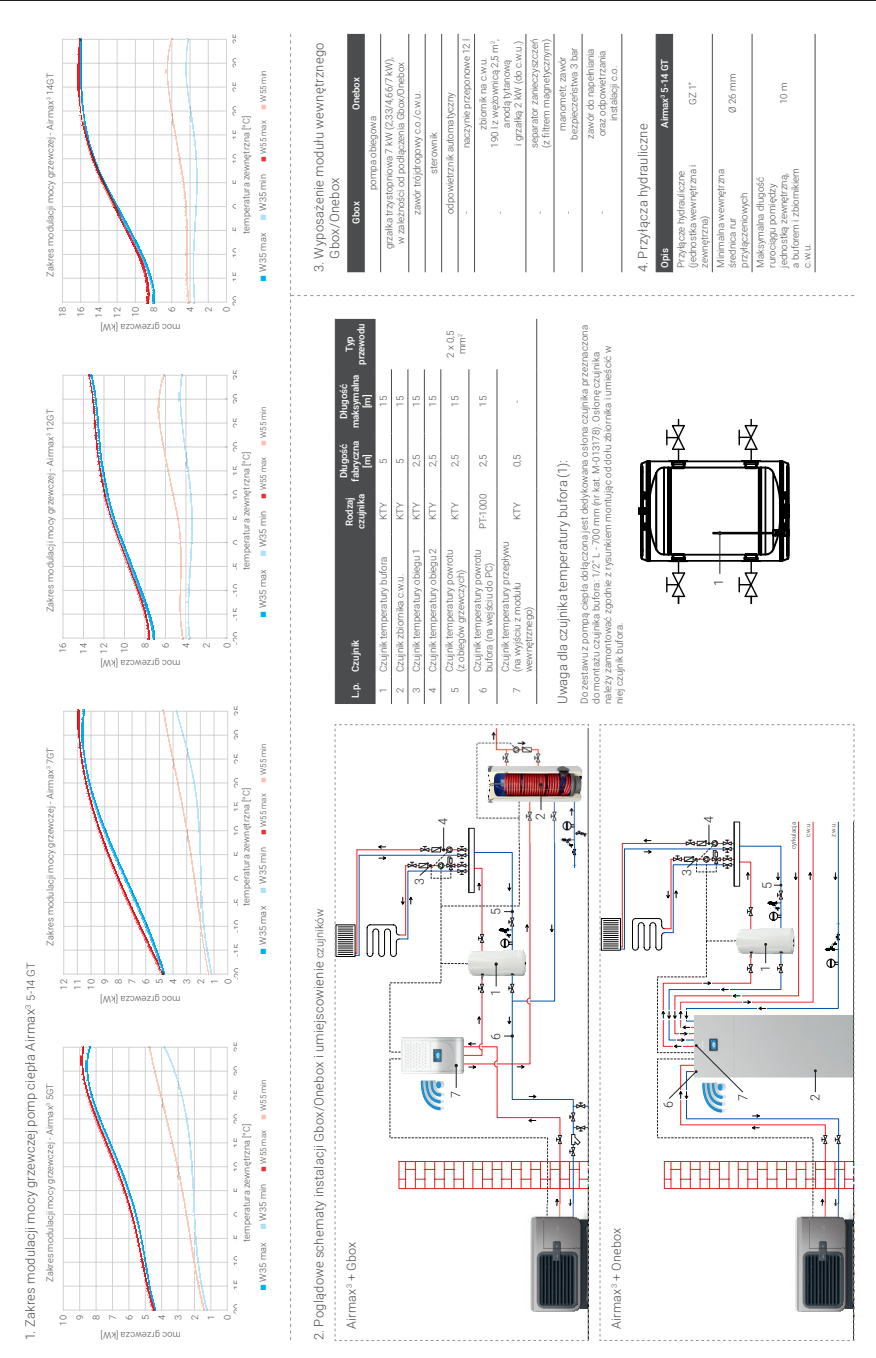

# 5. Podłączenie elementów dodatkowych

| Element instalacji                                                | Miejsce podłączenia         | Rodzaj podłączenia                               | Przewód do<br>podłączenia        |
|-------------------------------------------------------------------|-----------------------------|--------------------------------------------------|----------------------------------|
| Pompa za wymiennikiem płytowym                                    | Jedno stka wewnętrzna       | Bezpośrednio do stycznika K4                     | 3 x 1,5 mm <sup>2</sup>          |
| Pompa obiegowa obiegu 1                                           | Jednostka wewnętrzna        | Bezpośrednio do stycznika K5                     | 3 x 1,5 mm <sup>2</sup>          |
| Zawór mieszający 1 (obiegu 1)                                     | Jedno stka wewnętrzna       | Bezpośrednie                                     | 3 x 1 mm²                        |
| Pompa obiegowa (obiegu 2)                                         | Jednostka wewnętrzna        | Bezpośrednio do stycznika K6                     | 3 x 1,5 mm <sup>2</sup>          |
| Zawór mieszający 2 (obiegu 2)                                     | Jedno stka wewnętrzna       | Bezpośrednie                                     | 3 x1 mm²                         |
| Canadian advicements a                                            | Jednostka wewnętrzna Onebox | Grzałka zabudowana w zbiorniku                   | Nie dotyczy                      |
| O I ZETREI ZUNUT IIKEI C.W.U.                                     | Jednostka wewnętrzna Gbox   | Podłączenie przez dodatkowy zewnętrzny stycznik  | 2 x 0,5 mm <sup>2</sup> (sygnaf) |
| Pompa cyrkulacyjna c.w.u.                                         | Jedno stka wewnętrzna       | Podłączenie przez dodatkowy zew nętrzny stycznik | 2 x 0,5 mm <sup>2</sup> (sygnaf) |
| Dodatkowa grzałka rury<br>odprowadzającej skropliny (opcjonalnie) | Jednostka zewnętrzna        | Bezpośrednie (wyjście J20), max. moc 50W         | Nie dotyczy                      |
|                                                                   |                             |                                                  |                                  |

# 6. Informacje o urządzeniach dodatkowych

| Opis                                               | Airmax <sup>8</sup> 5 G T | Airmax <sup>3</sup> 7 GT | Airmax <sup>3</sup> 12 GT | Airmax <sup>3</sup> 14GT |
|----------------------------------------------------|---------------------------|--------------------------|---------------------------|--------------------------|
| Min. pow. wężownicy zbiornika c.w.u. [m²]          | 2                         |                          | 2,                        | 10                       |
| Załecana poj. zbiornika buforowego []]             | 100                       |                          | 12                        |                          |
| Min. poj. zbiornika buforowego [[]                 | 80                        |                          | 10                        |                          |
| Min. pow. wężownicy: zbiornika bułorowego [m?]     | 2                         | 2,7                      | 3,5                       | 4,4                      |
| Optymalna pow.wężownicy w zbiorniku buforowym [m²] | 2,6                       | 3,6                      | 4,7                       | 5,8                      |
| Wymiennik płytowy                                  | SWEP 40 (nr kat           | 09-000102)               | SWEP 60 (nr ka            | at. 09-000103)           |
|                                                    |                           |                          |                           |                          |

# 7. Przyłącza elektryczne

| Opis                                                                                 | Air   | max <sup>3</sup> 5-7 GT                | Airmax <sup>3</sup> 12-14 GT |
|--------------------------------------------------------------------------------------|-------|----------------------------------------|------------------------------|
| Jednostka zewnętrzna                                                                 |       |                                        |                              |
| Rodzaj zasilania                                                                     |       | 230 V                                  | 400 V                        |
| Typ zabieczenia elektrycznego                                                        |       | C25                                    | C16                          |
| Przekrój i typ przewodu zasilającego                                                 |       | 3 x 4 mm <sup>2</sup>                  | 5 x 2,5 mm <sup>2</sup>      |
| Jednostka wewnętrzna                                                                 |       |                                        |                              |
| Rodzaj zasilania                                                                     |       | 230 / 400 V                            |                              |
| T. a. mala amala amanda - a lal dan camaa ana 🔿 mala an 10% an                       | 230 V | 1 x B 16A (1 stopień g                 | grzałki)                     |
| ו אה דפהבלהברבווים בצניו אכת וצחה הו צוחתא/ הנחתא                                    | 400 V | 3 x B 16A (2 lub 3 stopni              | ie grzałki)                  |
| Dan olioch i theoreman control of the solid free source. On other control of theorem | 230 V | 3 x 2,5 mm2 (1 stopleń                 | i grzałki)                   |
| Mizewoji typ przewodu zasiającego unebowiotow                                        | 400 V | 5 x 2,5 mm <sup>2</sup> (2 lub 3 stopr | nie grzałki)                 |
| Typ zabezpieczenia elektrycznego dla grzałki c.w.u. w Onebox                         |       | 1 x B 16A                              |                              |
|                                                                                      |       |                                        |                              |

8. Rozstaw śrub na fundamencie i umiejscowienie odpływu skroplin

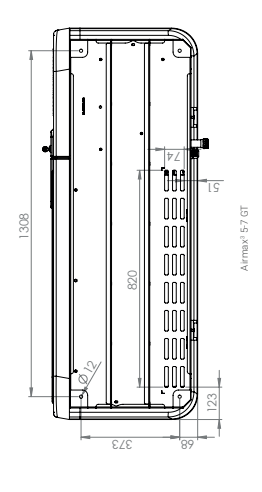

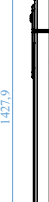

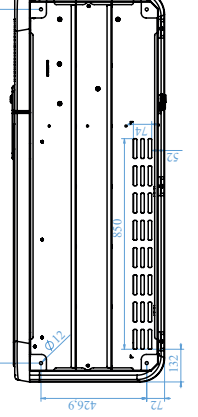

Airmax<sup>3</sup> 12-14 GT

1 1 

# Zwróć uwage!

. . . . . . .

- W zestawie 1 czujnik pokojowy bezprzewodowy (możliwość zakupu drugiego)
  - Sterownik Wi-Fi w zestawie połączenie tylko Wi-Fi.
- Przewód komunikacyjny pomiędzy jednostką zewnętrzną a wewnętrzną w zestawie 3 x 0,14 mm² (10 m) Pompa ciepła pracuje w obiegu zamkniętym 1-2 bar.
- Zamontuj jednostkę zewnętrzną 30 cm ponad poziomem gruntu, pamiętaj o odprowadzeniu skroplin. Pamiętaj o zabezpieczeniu przeciwzamrożeniowym (np. glikol, UPS).
  - Zachowaj strefę ochronną, urządzenie z czynnikiem chłodniczym R290 (propan).
- Pamiętaj o zastosowaniu zaworów odcinających przed i za filtrem/separatorem w celu łatwego
- czyszczeń a tych elementów. Czujnki przeznaczone do mondzu przez instałator zainstałowane są w Gbox, fabrycznie podłączone do sterownie z 15521, Lzdi jakis czujnik ne jest użytkowany w danej instalacji (np. czujnik obiegu 2) należy pozostawić go w fabrycznym położeniu.

# 7. Skrót informacji dla instalatora

29

#### 8. Schemat podłączeń elektrycznych

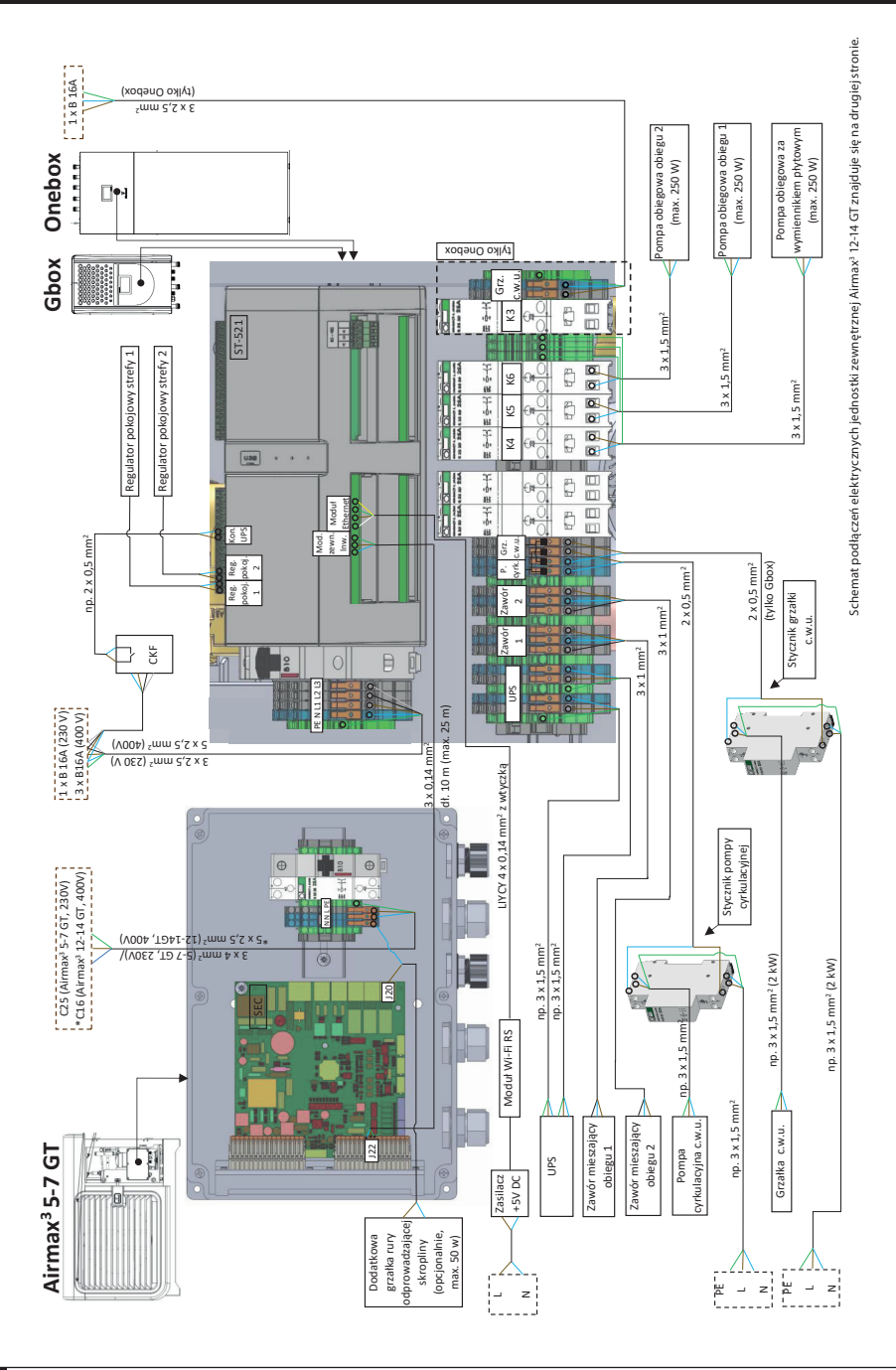

Konfiguracja sterownika i pierwsze uruchomienie - pompa ciepła Airmax<sup>3</sup>

## 8. Schemat podłączeń elektrycznych

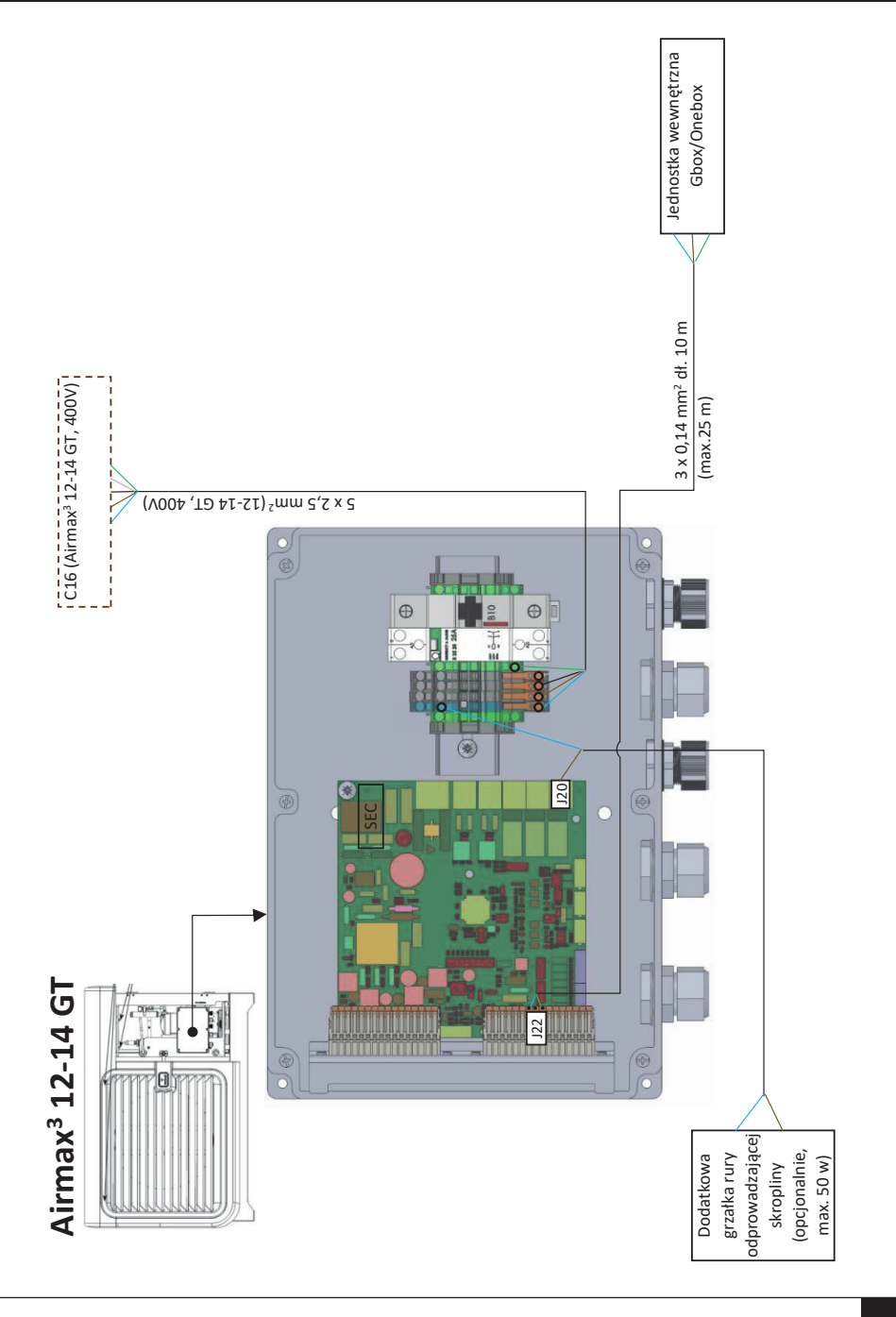

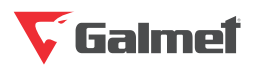

"Galmet Sp. z o.o." Sp. K. 48-100 Głubczyce, Raciborska 36 tel.: +48 77 403 45 00 fax: +48 77 403 45 99

serwis: +48 77 403 45 30 serwis@galmet.com.pl

pomoc techniczna: pon-pt 8:00-20:00 +48 77 403 45 60 pompyciepla@galmet.com.pl

20/05/2024 © "Galmet Sp. z o.o." Sp. K.